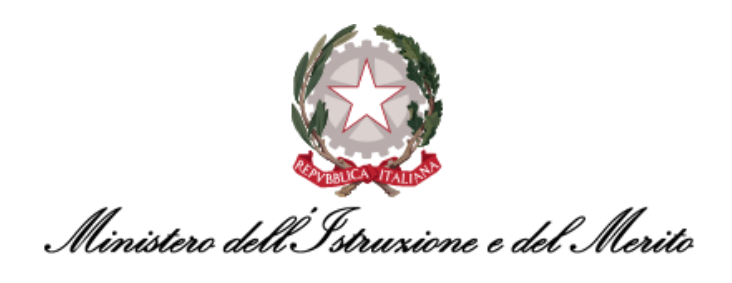

# NUOVO SISTEMA DI GESTIONE DEL PERSONALE AMMINISTRATIVO HR INFINITY

# GUIDA OPERATIVA BPM PER LA GESTIONE DELLE ISTANZE DI PART-TIME E FULL-TIME

# PER SPECIALISTI HR CENTRALI E PERIFERICI

Versione 1.0 Data pubblicazione: 24/02/2025

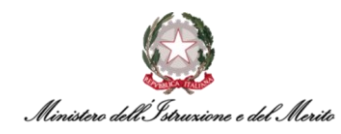

### INDICE

| 1.   | STORIA DEL DOCUMENTO                        | 5  |
|------|---------------------------------------------|----|
| 2.   | INTRODUZIONE                                | 5  |
| 3.   | PROCESSI PART-TIME & FULL-TIME              | 5  |
| 3.1. | BPM Abilitazione Part-Time                  | 7  |
| 3.2. | BPM Variazione Part-Time                    | 17 |
| 3.3. | BPM Trasformazione da Part-Time a Full-Time | 27 |
| 3.4. | BPM Ripristino Istanza Full-Time            | 38 |

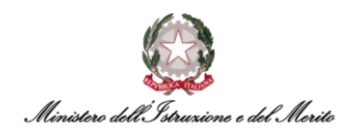

### **INDICE DELLE FIGURE**

| Figura 1 – Tabella delle versioni del documento                                                                   | 5  |
|----------------------------------------------------------------------------------------------------|----|
| Figura 2 – Gestione dati – apertura area Desk Processi                                                            | 7  |
| Figura 3 – Processi Part-Time - selezione Abilitazione Istanza Part-Time                                          | 7  |
| Figura 4 – Abilitazione Istanza Part-Time – Identificazione rapporto di lavoro – tasto Ricerca                    | 8  |
| Figura 5 - Abilitazione Istanza Part-Time – selezione rapporto di lavoro – tasto Conferma                         | 8  |
| Figura 6 – Abilitazione Istanza Part-Time – Parametri evento – Gestione Part-Time                                 | 8  |
| Figura 7 – Abilitazione Istanza Part-Time – Parametri evento – Tipologia Part-time                                | 9  |
| Figura 8 – Abilitazione Istanza Part-Time – Parametri evento – Gestione Part-Time – compilazione e salvataggio    | 9  |
| Figura 9 – Abilitazione Istanza Part-Time – RISPOSTA per passaggio di competenza e tasto Completa                 | 10 |
| Figura 10 – Desk Processi – In Corso – filtro per numero Istanza e icona lampo per avvio processo                 | 11 |
| Figura 11 – Compilazione Istanza – Clicca per prendere in carico                                                  | 11 |
| Figura 12 – Abilitazione Istanza Part-Time – Parametri evento – compilazione Specialista Centrale                 | 11 |
| Figura 13 – Abilitazione Istanza Part-Time – Parametri evento – campi Data Inizio Effettiva e Data Fine Effettiva | 12 |
| Figura 14 – Abilitazione Istanza Part-Time – Parametri evento – Gestione Part-Time – tasto Salva                  | 12 |
| Figura 15 – Abilitazione Istanza Part-Time – Istanza Gestione Part-Time                                           | 13 |
| Figura 16 – Istanza Gestione Part-Time – tasto salta step BPM e Conferma salto step senza salvataggio             | 13 |
| Figura 17 – Istanza Gestione Part-Time – Clicca per prendere in carico                                            | 14 |
| Figura 18 – Abilitazione Istanza Part-Time – Parametri evento – revisione Specialista Centrale e tasto Salva      | 14 |
| Figura 19 – Istanza Gestione Part-Time – tasto Salva                                                              | 15 |
| -<br>Figura 20 – Altri eventi – Dettaglio evento selezionato – tasto Salva                                        | 15 |
| Figura 21 – Altri eventi – Dati rapporto e contrattuali – Note evento selezionato                                 | 16 |
| Figura 22 – Abilitazione Istanza Part-Time – messaggio Step completato                                            | 16 |
| Figura 23 – Gestione dati – apertura area Desk Processi                                                           | 17 |
| Figura 24 – Processi Part-Time – selezione Variazione Istanza Part-Time                                           | 17 |
| Figura 25 – Variazione Istanza Part-Time – Identificazione rapporto di lavoro – tasto Ricerca                     | 18 |
| Figura 26 – Variazione Istanza Part-Time – selezione rapporto di lavoro – tasto Conferma                          | 18 |
| Figura 27 – Gestione evento - Parametri evento - maschera Dati Utente                                             | 18 |
| Figura 28 – Variazione Istanza Part-Time – Parametri evento – Tipologia Part-time                                 | 19 |
| Figura 29 – Gestione evento - Parametri evento - maschera Dati Utente - tasto Salva                               | 19 |
| Figura 30 – Variazione Istanza Part-Time – RISPOSTA per passaggio di competenza e tasto Completa                  | 20 |
| Figura 31 – Desk Processi – In Corso – filtro per numero Istanza e icona lampo per avvio processo                 | 21 |
| Figura 32 - Compilazione Istanza – Clicca per prendere in carico                                                  | 21 |
| Figura 33 – Variazione Istanza Part-Time – Parametri evento – compilazione Specialista Centrale                   | 21 |
| Figura 34 – Variazione Istanza Part-Time – compilazione Specialista Centrale – campi Data Inizio e Fine Effettiva | 22 |
| Figura 35 – Variazione Istanza Part-Time – compilazione Specialista Centrale – tasto Salva                        | 22 |
| Figura 36 – Istanza Gestione Part-Time – tasto Salta step BPM                                                     | 23 |
| Figura 37 - Istanza Gestione Part-Time – Conferma salto step BPM senza salvataggio                                | 23 |
| Figura 38 – Istanza Gestione Part-Time – Clicca per prendere in carico                                            | 23 |
| Figura 39 – Variazione Istanza Part-Time – Parametri evento – revisione Specialista Centrale e tasto Salva        | 24 |
| Figura 40 – Istanza Gestione Part-Time – tasto Salva                                                              | 24 |
| Figura 41 – Altri eventi – Dettaglio evento selezionato – tasto Salva                                             | 25 |
| Figura 42 – Variazione Istanza Part-Time – messagaio Step completato                                              | 25 |
| Figura 43 – Gestione dati – apertura area Desk Processi                                                           | 27 |
| Figura 44 – Processi Part-Time – selezione Trasformazione da Part-Time a Full-Time                                | 27 |
| Figura 45 – Trasformazione da Part-Time a Full-Time – Identificazione rapporto di lavoro – tasto Ricerca          | 28 |
| Figura 46 –Trasformazione da Part-Time a Full-Time – selezione rapporto di lavoro – tasto Conferma                | 28 |
| Figura 47 – Gestione evento – Parametri evento Trasformazione da PT a FT – Situazione Attuale e Situazione Eutura | 28 |
| Figura 48 – Gestione evento – Parametri evento – compilazione Situazione Futura – tasto Salva                     | 29 |
| Figura 49 – Trasformazione da Part-Time a Full-Time – RISPOSTA per passagaio di competenza e tasto Completa       | 29 |
| Figura 50 – Desk Processi – In Corso – filtro per numero Istanza e icona lamno per avvio processo                 | 30 |
| Figura 51 – Compilazione Istanza – Clicca per prendere in carico                                                  | 31 |
| Figura 52 – Trasformazione da Part-Time a Full-Time – Parametri evento – compilazione Specialista Centrale        | 31 |
|                                                                                                    |    |

Ministero dell'Istruxione e del Merito

| Figura 53 – Trasformazione da Part-Time a Full-Time – Parametri evento – tasto Salva                          | 32       |
|----------------------------------------------------------------------------------------------------|----------|
| Figura 54 – Istanza Gestione Trasformazione da Part-Time a Full-Time – tasto Salta step                       | 33       |
| Figura 55 – Istanza Gestione Trasformazione da Part-Time a Full-Time – Conferma salto step BPM senza salvato  | aggio 33 |
| Figura 56 – Istanza Gestione Trasformazione da Part-Time a Full-Time – Clicca per prendere in carico          | 34       |
| Figura 57 – Trasformazione da Part-Time a Full-Time – Parametri evento – revisione Specialista Centrale e tas | to Salva |
|                                                                                                    | 34       |
| Figura 58 – Istanza Gestione Trasformazione da Part-Time a Full-Time – tasto Salva                            | 35       |
| Figura 59 – Altri eventi – Dettaglio evento selezionato – tasto Salva                                         | 36       |
| Figura 60 – Trasformazione da Part-Time a Full-Time – messaggio Step completato                               | 36       |
| Figura 61 - Gestione dati - apertura area Desk Processi                                                       | 38       |
| Figura 62 – Processi Part-Time– selezione Ripristino Istanza Full-Time                                        | 38       |
| Figura 63 – Ripristino Istanza Full-Time – Identificazione rapporto di lavoro – tasto Ricerca                 | 39       |
| Figura 64 – Ripristino Istanza Full-Time – selezione rapporto di lavoro – tasto Conferma                      | 39       |
| Figura 65 – Gestione evento – Parametri evento Ripristino Full-Time – Situazione Attuale e Situazione Futura  | 39       |
| Figura 66 – Gestione evento – Parametri evento – compilazione Situazione Futura – tasto Salva                 | 40       |
| Figura 67 – Ripristino Istanza Full-Time – RISPOSTA per passaggio di competenza e tasto Completa              | 41       |
| Figura 68  – Desk Processi – In Corso – filtro per numero Istanza e icona lampo per avvio processo            | 42       |
| Figura 69 – Compilazione Istanza – Clicca per prendere in carico                                              | 42       |
| Figura 70 – Ripristino Full-Time – Parametri evento – tasto Salva                                             | 43       |
| Figura 71 – Istanza Gestione Full-Time – tasto Salta step BPM                                                 | 43       |
| Figura 72 - Istanza Gestione Part-Time – Conferma salto step BPM senza salvataggio                            | 44       |
| Figura 73 – Istanza Gestione Full-Time – Clicca per prendere in carico                                        | 44       |
| Figura 74 – Ripristino Full-Time – Parametri evento – revisione Specialista Centrale e tasto Salva            | 45       |
| Figura 75 – Istanza Gestione Full-Time – tasto Salva                                                          | 45       |
| Figura 76 – Altri eventi – Dettaglio evento selezionato – tasto Salva                                         | 46       |
| Figura 77 – Ripristino Istanza Full-Time – messaggio Step completato                                          | 47       |

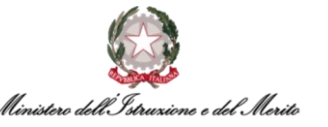

## **1. STORIA DEL DOCUMENTO**

| Versione | Cambiamenti rispetto alla versione precedente  | Data emissione |  |  |  |  |  |  |
|----------|------------------------------------------------|----------------|--|--|--|--|--|--|
| 1.0      | Nascita del Documento                          | 24/02/2025     |  |  |  |  |  |  |
|          | Eigura 1. Taballa dalla varciani dal documento |                |  |  |  |  |  |  |

Figura 1 – Tabella delle versioni del documento

# 2. INTRODUZIONE

Lo scopo del presente documento è quello di fornire un valido strumento di supporto agli utilizzatori dell'applicativo HR Infinity identificato nel portale SIDI con il nome *Nuovo Sistema di Gestione del Personale Amministrativo*.

Tale Guida Operativa è stata creata al fine di fornire un supporto operativo agli utenti con ruolo di *Specialista HR* in fase di utilizzo dei nuovi BPM relativi alla gestione delle **Istanze di Part-Time e Full-Time**. In particolare, l'utilizzo di tali BPM interessa sia gli Specialisti HR Centrali che quelli Periferici, i quali concorrono entrambi, ciascuno tramite lo svolgimento delle operazioni di propria competenza, alla realizzazione dell'intero processo.

# **3. PROCESSI PART-TIME & FULL-TIME**

I *Processi Part-Time e Full-Time* riguardano la gestione del Rapporto di Lavoro del personale con riferimento ai cambiamenti riguardanti l'articolazione dell'orario di lavoro. Attraverso l'utilizzo degli appositi *BPM* è possibile modificare agevolmente il Rapporto di Lavoro di un dipendente, che <u>non sia un Dirigente</u> e che <u>non risulti Cessato</u>, che presenti <u>in attivo un contratto di lavoro Part-time o</u> <u>Full time</u>. In particolare, sono previsti diversi BPM a seconda delle casistiche:

- <u>Abilitazione Istanza Part-Time</u>: il processo consente di abilitare un orario di lavoro di tipo Part-Time al personale non Dirigente per il quale è <u>attivo un rapporto di lavoro di tipo Full-</u> <u>Time</u>. Pertanto, il sistema bloccherà il processo laddove venga selezionato un utente già abilitato alla prestazione del servizio in regime Part-Time. Inoltre, il dipendente selezionato non dovrà presentare in attivo istanze di Comando IN, di Fuori Ruolo IN o di Utilizzazione;
- <u>Variazione Istanza Part-time</u>: il processo consente di modificare il rapporto di lavoro di tipo Part-Time (es. da P.T. Orizzontale al 50% a P.T. Orizzontale al 70%, nonché a P.T. Verticale e viceversa) del personale non Dirigente per il quale è <u>attivo un rapporto di lavoro di tipo</u> <u>Part-Time</u>. Pertanto, il sistema bloccherà il processo laddove venga selezionato un utente abilitato alla prestazione del servizio in regime di Full-Time. Inoltre, il dipendente selezionato non dovrà presentare in attivo istanze di Comando IN, di Fuori Ruolo IN o di Utilizzazione;

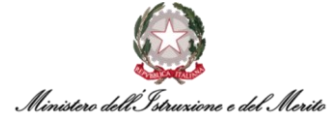

- <u>Trasformazione da Part-Time a Full-Time</u>: il processo consente di trasformare in Full-Time il rapporto di lavoro del personale non Dirigente che sia stato <u>assunto con Contratto di lavoro</u> <u>Part-Time</u> (in base a quanto riportato nella prima storicizzazione del Rapporto di Lavoro) e per il quale è <u>attivo un rapporto di lavoro di tipo Part-Time</u>. Pertanto, il sistema bloccherà il processo laddove venga selezionato un utente che non presenta in attivo un contratto Part-Time, nonché un utente che non sia stato assunto con contratto Part-Time. Inoltre, il dipendente selezionato non dovrà presentare in attivo istanze di Comando IN, di Fuori Ruolo IN o di Utilizzazione;
- Ripristino Istanza Full-Time: il processo consente di ripristinare l'orario di lavoro Full-Time al personale non Dirigente che sia stato assunto con Contratto di lavoro Full-Time (in base a quanto riportato nella prima storicizzazione del Rapporto di Lavoro) e per il quale è in forza un rapporto di lavoro di tipo Part-Time. Pertanto, il sistema bloccherà il processo laddove venga selezionato un utente che non presenta in attivo un contratto Part-Time, nonché un utente che non sia stato assunto con contratto Full-Time. Inoltre, il dipendente selezionato non dovrà presentare in attivo istanze di Comando IN, di Fuori Ruolo IN o di Utilizzazione.

#### 3.1. BPM Abilitazione Part-Time

Per accedere al processo di **Abilitazione Part-Time** tramite BPM, è possibile posizionarsi nella sezione **PROCESSI - Desk** all'interno dell'area **Gestione Dati** cliccando sui tre puntini presenti sulla barra del menù.

|       | Gestione dat        | i              |               |                     |                 |                |                       |          |
|-------|---------------------|----------------|---------------|---------------------|-----------------|----------------|-----------------------|----------|
|       | Anagrafici          | Contatti       | Reports       | Firma del Personale | Estrattore dati | Organizzazione |                       | PPOCESSI |
| Desk  | processi            |                |               |                     |                 | 1              | Anagrafici            | Desk     |
| Nuovi | In corso            | Storico        |               |                     |                 |                | > Contatti            | Monitor  |
|       |                     |                |               |                     |                 |                | > Reports             |          |
| U     | tilizzare i link so | ottostanti per | avviare un nu | iovo processo:      |                 |                | > Firma del Personale |          |

Figura 2 – Gestione dati – apertura area Desk Processi

All'interno della sezione, è presente l'elenco dei BPM relativi ai **Processi Part-Time** sotto l'omonima scritta. A questo punto, selezionare il BPM **Abilitazione Istanza Part-Time - Avvia** per avviare il processo.

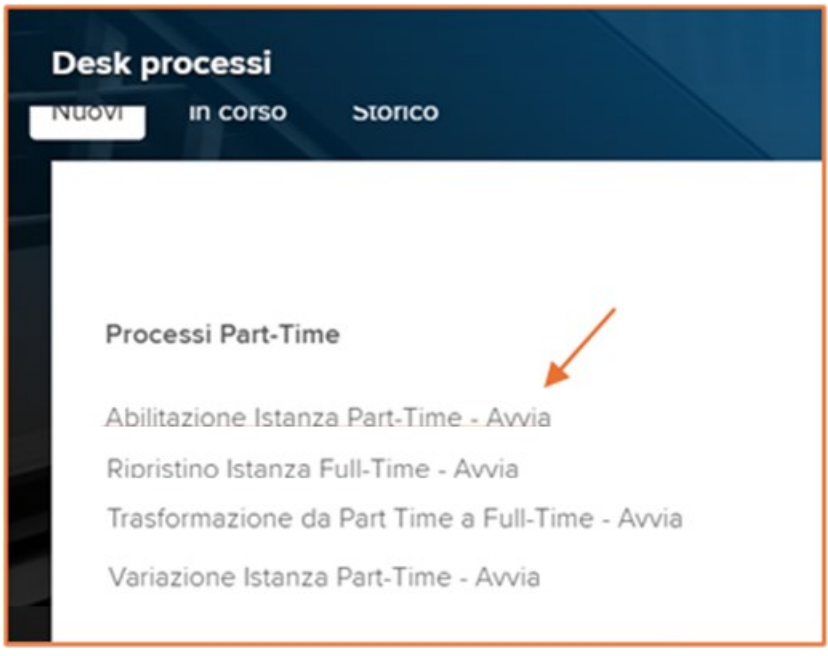

Figura 3 – Processi Part-Time - selezione Abilitazione Istanza Part-Time

Dopo aver selezionato l'apposita voce, il sistema mostrerà una nuova maschera per la *selezione dell'utente*. E' possibile ricercare l'utente interessato all'Abilitazione del lavoro Part-Time cliccando sul tasto *Ricerca*, il quale permette di visualizzare l'elenco di tutti i soggetti con rapporto di lavoro censiti nel sistema.

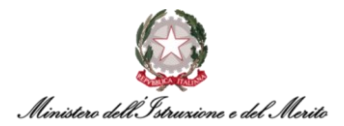

| Identificazione rappo               | rto di lavoro |   |         | 11- | Conferma | Annulla |
|-------------------------------------|---------------|---|---------|-----|----------|---------|
| Filtro (cognome o nome)<br>Rapporti | In forza      | ~ | Ricerce |     |          |         |

Figura 4 – Abilitazione Istanza Part-Time – Identificazione rapporto di lavoro – tasto Ricerca

Prima di avviare la ricerca è possibile utilizzare l'apposito *Filtro* indicando tutto o parte del cognome o nome dell'utente, in modo da visualizzare un elenco ridotto, come mostrato nell'esempio sottostante. Dopodiché, occorre selezionare dall'elenco il nominativo dell'utente interessato e cliccare sul tasto *Conferma* in alto a destra per procedere con lo step successivo.

| lde    | entifi   | cazione rappo              | orto di lavoro |         |      | MI          |         |                 | Conferma Annu          | lla |
|--------|----------|----------------------------|----------------|---------|------|-------------|---------|-----------------|------------------------|-----|
| Fi     | ltro (co | ognome o nome)<br>Rapporti | In forza       |         | ~    |             | Ricerca |                 |                        |     |
| E<br>+ |          | Azienda                    | Dipendente     | Cognome | Nome | Cod fiscale |         | Data assunzione | Ultimo Giorno Servizio |     |
| 0      | \$       | 000001                     |                |         |      |             |         | 29-12-2014      | 31-12-2999             |     |
|        | \$       | 000001                     |                |         |      |             |         | 11-12-2023      |                        | _   |

Figura 5 - Abilitazione Istanza Part-Time – selezione rapporto di lavoro – tasto Conferma

Successivamente, verrà mostrata una nuova maschera per la gestione dell'evento in cui andranno inseriti i *Parametri* principali relativi al Part-Time da abilitare.

| Istruzioni               | Esegui — | - 0                | Informazioni | 0 | Completa |     |       |         |      |  |
|--------------------------|----------|--------------------|--------------|---|----------|-----|-------|---------|------|--|
| Nuovo<br>Gestione evento |          |                    |              | X | K        | HH. | Salva | Annulla | Help |  |
| Parametri evento         |          |                    |              |   |          |     |       | ^       |      |  |
| Gestione Part-Time       |          |                    |              |   |          |     |       |         |      |  |
| Tipo Istanza             | 00000001 | Attivazione Part-T | 'ime         |   |          |     |       |         |      |  |
| Tipologia Part-Time      | *        |                    |              |   |          |     |       |         |      |  |
| % Part-Time              | o*       |                    |              |   |          |     |       |         |      |  |
| Data Inizio Proposta     | *        |                    |              |   |          |     |       |         |      |  |
| Note Profilazione        |          |                    |              |   |          |     |       |         |      |  |
|                          |          |                    |              |   |          |     |       |         |      |  |

Figura 6 – Abilitazione Istanza Part-Time – Parametri evento – Gestione Part-Time

I campi obbligatori sono segnalati con asterisco. Cliccando sul simbolo della lente si apre una finestra in cui si andrà a selezionare la *Tipologia di Part-Time* da abilitare: Orizzontale, Verticale o Misto.

| Elenco<br><b>dati cus</b> t | tom - combobox | All I       |  |
|-----------------------------|----------------|-------------|--|
| <b>三</b><br>今               | Valore ammesso | Descrizione |  |
| 5                           | 000000001      | Orizzontale |  |
| 5                           | 000000002      | Verticale   |  |
| Ś                           | 000000003      | Misto       |  |

Figura 7 – Abilitazione Istanza Part-Time – Parametri evento – Tipologia Part-time

Gli altri campi obbligatori riguardano la *percentuale del Part-Time*, da compilare manualmente, e la *Data di Inizio Proposta*, selezionabile cliccando sull'icona del calendario. Dopo aver compilato i vari campi, cliccare sul tasto *Salva* in alto a destra della schermata per procedere con il salvataggio.

| Nuovo<br>Gestione evento |                    |       |                        | Mark / | X | K |  | Salva | Annulla | Help |  |
|--------------------------|--------------------|-------|------------------------|--------|---|---|--|-------|---------|------|--|
| Parametri evento         |                    |       |                        |        |   |   |  |       | ^       |      |  |
| Gestione Part-Time       |                    |       |                        |        |   |   |  |       |         |      |  |
| Tipo Istanza             | 00000001           |       | Attivazione Part-Time  |        |   |   |  |       |         |      |  |
| Tipologia Part-Time      | 000000001*         |       | Orizzontale            |        |   |   |  |       |         |      |  |
| % Part-Time              | 50*                |       |                        |        |   |   |  |       |         |      |  |
| Data Inizio Proposta     | 20-01-2025*        |       |                        |        |   |   |  |       |         |      |  |
| Note Profilazione        | part time orizzont | ale ! | 50% 18 ore settimanali |        |   |   |  |       |         |      |  |
|                          |                    |       |                        |        |   |   |  |       |         |      |  |

Figura 8 – Abilitazione Istanza Part-Time – Parametri evento – Gestione Part-Time – compilazione e salvataggio

A questo punto, lo *Specialista HR Periferico* avrà esaurito le azioni di sua competenza in merito all'indicazione dei parametri dell'evento: sarà lo *Specialista HR Centrale* a dover terminare la procedura di Abilitazione del Part-Time tramite ulteriori step.

Per delegare a quest'ultimo il completamento della procedura, nella maschera che segue selezionare l'opzione **Procedi** nel riquadro presente in alto a destra sotto la dicitura "**RISPOSTA**": in questo modo, avverrà l'invio automatico di una notifica allo *Specialista HR Centrale* tramite mail. Successivamente, cliccare sull'icona accanto alla dicitura **Completa** indicata in figura.

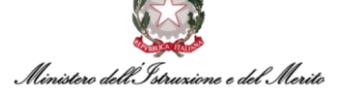

| Esegui Informa                                                                                               | azioni 🦳 🦻 Completa – |
|----------------------------------------------------------------------------------------------------|-----------------------|
| INFORMAZIONI                                                                                                 |                       |
| DOMANDA                                                                                                    | RISPOSTA              |
| Attenzione,                                                                                                  | 1) Procedi 🗸 🗸        |
| procedendo verrà effettuato il passaggio di competenza agli Spe                                              | ecialisti             |
| HR.                                                                                                    |                       |
| Si conferma di voler procedere con l'inserimento?                                                            |                       |
| Per proseguire con il flusso apri il menù a tendina ed effettua una<br>scelta fra le 2 opzioni disponibili:  | a                     |
| <ol> <li>Procedi; verrà inviata una notifica agli Specialisti HR per proseç<br/>con la richiesta;</li> </ol> | guire                 |
| 2) Indietro; il flusso verrà riportato alla scheda di compilazione de                                        | ei dati.              |
| 3) Termina; il flusso verrà terminato.                                                                       |                       |
| Poi clicca su 'COMPLETA' per confermare la scelta effettuata.                                                |                       |
| COMMENTO                                                                                                    |                       |
|                                                                                                    |                       |

Figura 9 – Abilitazione Istanza Part-Time – RISPOSTA per passaggio di competenza e tasto Completa

Nel momento in cui lo *Specialista HR Periferico* avrà terminato tutti gli step di sua competenza fino alla conferma relativa al passaggio di competenza, lo *Specialista HR Centrale* riceverà una mail per la presa in carico del BPM. Il testo della mail che viene automaticamente generata dal sistema e che notifica la nuova richiesta di Abilitazione Part-Time si presenta come di seguito riportato:

- Oggetto E-mail Nuova richiesta di Attivazione Part-Time da approvare per l'Utente [NOME]
   [COGNOME]
- Testo E-mail Si notifica che, per il Dipendente [NOME] [COGNOME] ([CF UTENTE]) è stata inserita una nuova richiesta di Attivazione Part-Time da approvare. Pertanto, è ora possibile proseguire con il processo dall'applicativo Gestione Dati → Cliccando i tre puntini → Selezionando "Monitor" dal Tab "In Corso" e filtrare per istanza [N. ISTANZA BPM].

Così come riportato nel testo della mail generata, per ricercare il BPM relativo alla proposta di Abilitazione Part-Time appena generata lo *Specialista HR Centrale* potrà entrare nell'area *Gestione Dati* dell'applicativo, cliccare sui tre puntini presenti sulla barra del menù ed entrare nella sezione *PROCESSI – Monitor*.

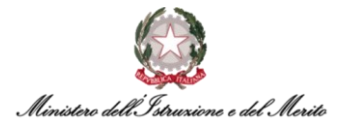

Qui, nella sezione relativa ai processi *In corso*, è possibile ricercare il BPM di interesse sfruttando l'apposito filtro *Istanza* segnalato in Figura: il numero dell'istanza relativa al BPM Abilitazione Part-Time sarà indicato nella suddetta mail. Successivamente, occorre cliccare sul simbolo del lampo presente all'inizio della riga corrispondente al BPM di interesse per avviare la prosecuzione dell'Istanza.

| Desk pro | in corso Storico                                      | THE NEW YORK             | X                        | 5                      | 11                                           |                  |                          |  |
|----------|-------------------------------------------------------|--------------------------|--------------------------|------------------------|----------------------------------------------|------------------|--------------------------|--|
| Elenco   |                                                       |                          |                          |                        | Esten                                        | 1 23             | Stampa 🖨                 |  |
| =        | Processo                                              | Istanza 🚶 Inizio istanza | Prevista fine<br>istanza | Categoria              | Step                                         | Prevista<br>fine | Stato                    |  |
| 0 \$     | Abilitazione Istanza Part-Time(in                     | 2756 18-12-2024 11:40:21 |                          | Processi Part-<br>Time | Compilazione Istanza -<br>Rapporto Attuale 2 |                  | Da prendere in<br>carico |  |
|          | Trasformazione da P.T. a F.T.(<br>COGNOME UTENTE NOME | 2723 17-12-2024 16:53:03 |                          | Processi Part-<br>Time | Compilazione Istanza -<br>Rapporto Attuale 2 |                  | Da prendere in<br>carico |  |
|          | Abilitazione Istanza Part-Time(i                      | 2722_17.12.2024 16-51-30 |                          | Processi Part-         | Compilazione Istanza -                       |                  | Da prendere in           |  |

Figura 10 – Desk Processi – In Corso – filtro per numero Istanza e icona lampo per avvio processo

A questo punto, cliccare sulla dicitura *Clicca per prendere in carico* presente nel riquadro celeste in alto alla pagina per poter procedere con la compilazione.

| Compilazione Istanza - | Rapporto Attuale 2 da prendere a | Clicca per prendere in ca | arico<br>Abilitazione Istanza Part-Time |
|------------------------|----------------------------------|---------------------------|-----------------------------------------|
| Istruzioni             | Esegui                           | Informazioni —            | Completa                                |

Figura 11 – Compilazione Istanza – Clicca per prendere in carico

Nella maschera per la gestione dell'evento saranno riportati tutti i campi relativi alla nuova istanza Part-time, in parte già compilati ad opera dello *Specialista HR Periferico*.

| Modifica<br>Gestione evento |                     |                            | K | Salva | Annulla | Post-In |  |
|-----------------------------|---------------------|----------------------------|---|-------|---------|---------|--|
| Parametri evento            |                     |                            |   |       | ~       |         |  |
| Gestione Part-Time          |                     |                            |   |       |         |         |  |
| Tipo Istanza                | 00000001            | Attivazione Part-Time      |   |       |         |         |  |
| Tipologia Part-Time         | 000000001           | Orizzontale                |   |       |         |         |  |
| % Part-Time                 | 50                  |                            |   |       |         |         |  |
| Data Inizio Proposta        | 20-01-2025          |                            |   |       |         |         |  |
| Note Profilazione           | part time orizzonta | ale 50% 18 ore settimanali |   |       |         |         |  |
| Sottoscrizione Contratto    |                     |                            |   |       |         |         |  |
| N. Protocollo               |                     |                            |   |       |         |         |  |
| Data Protocollo             |                     |                            |   |       |         |         |  |
| N.Reg. UCB                  |                     |                            |   |       |         |         |  |
| Data Reg. UCB               |                     |                            |   |       |         |         |  |

Figura 12 – Abilitazione Istanza Part-Time – Parametri evento – compilazione Specialista Centrale

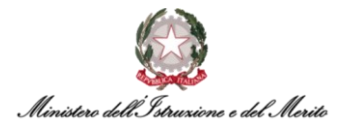

È possibile modificare alcuni dei campi obbligatori, quali la Date Effettive di Inizio e di Fine del Parttime.

| Data Inizio Effettiva    | 20-01-2025*        |             |
|--------------------------|--------------------|-------------|
| Data Fine Effettiva      | 31-12-2999*        |             |
| Note                     |                    |             |
|                          |                    |             |
| Tipologia Part-Time      | 1                  | Orizzontale |
| % Part-Time              | 50                 |             |
| Data Inizio P.T.         | 20-01-2025         |             |
| Data Fine P.T.           | 31-12-2999         |             |
| Tipologia Contratto      | Contratto di Part- | time 🗸      |
| Sottoscrizione Contratto |                    |             |
| Inizio Contratto         | 20-01-2025         |             |
| Fine Contratto           | 31-12-2999         |             |
| N. Reg. UCB              |                    |             |
| Data Reg. UCB            |                    |             |
| Inizio Validità          | 20-01-2025         |             |
| Fine Validità            | 31-12-2999         |             |
|                          |                    |             |

Figura 13 – Abilitazione Istanza Part-Time – Parametri evento – campi Data Inizio Effettiva e Data Fine Effettiva

Terminata la compilazione dei parametri e apportate le eventuali modifiche, cliccare sul tasto Salva in alto a destra per il salvataggio dei dati.

| vento                    |                      |                          |  | ^ |  |  |
|--------------------------|----------------------|--------------------------|--|---|--|--|
| Gestione Part-Time       |                      |                          |  |   |  |  |
| Tipo Istanza             | 00000001             | Attivazione Part-Time    |  |   |  |  |
| Tipologia Part-Time      | 000000001            | Orizzontale              |  |   |  |  |
| % Part-Time              | 50                   |                          |  |   |  |  |
| Data Inizio Proposta     | 20-01-2025           |                          |  |   |  |  |
| Note Profilazione        | part time orizzontal | e 50% 18 ore settimanali |  |   |  |  |
| Sottoscrizione Contratto |                      |                          |  |   |  |  |
| N. Protocollo            | 139                  |                          |  |   |  |  |
| Data Protocollo          | 02-01-2025           | 1                        |  |   |  |  |
| N.Reg. UCB               |                      |                          |  |   |  |  |
| Data Reg. UCB            |                      |                          |  |   |  |  |
| Data Inizio Effettiva    | 20-01-2025           |                          |  |   |  |  |
| Data Fine Effettiva      | 31-12-2999           |                          |  |   |  |  |
| Note                     |                      |                          |  |   |  |  |
| Tipologia Part-Time      | 1                    | Orizzontale              |  |   |  |  |
| % Part-Time              | 50                   |                          |  |   |  |  |
| Data Inizio P.T.         | 20-01-2025           |                          |  |   |  |  |
| Data Fine P.T.           | 31-12-2999           |                          |  |   |  |  |
| Tipologia Contratto      | Contratto di Part-ti | ne 🗸                     |  |   |  |  |
| Sottoscrizione Contratto |                      |                          |  |   |  |  |
| Inizio Contratto         | 20-01-2025           |                          |  |   |  |  |
| Fine Contratto           | 31-12-2999           |                          |  |   |  |  |
| N. Reg. UCB              |                      |                          |  |   |  |  |
| Data Reg. UCB            |                      |                          |  |   |  |  |
| Inizio Validità          | 20-01-2025           |                          |  |   |  |  |
| Fine Validità            | 31-12-2999           |                          |  |   |  |  |

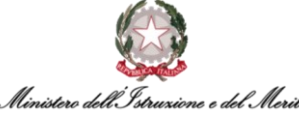

| Ministero | dell) | struxione | e del M | erito |
|-----------|-------|-----------|---------|-------|
|           |       |           |         |       |

#### Nella maschera che segue viene mostrato il riepilogo dell'Istanza creata.

| G     | lst     | ruzioni     |                  | 6 Esegui -       |                | Informaz     | oni     | - Con       | npleta         |            |                   |            |            |           |    |
|-------|---------|-------------|------------------|------------------|----------------|--------------|---------|-------------|----------------|------------|-------------------|------------|------------|-----------|----|
| Salva | 4       | Annulla     | Salta step BPM   |                  |                |              |         |             |                |            | Storicizza        | 20-01-2025 | ;          | 20-01-202 | 25 |
| Ista  | nza G   | estione Pa  | irt-Time         |                  |                |              |         |             |                |            |                   |            |            |           | ^  |
| ¢     |         | Data inizi  | io Data fi       | ne Tipo Is       | tanza*         | Tipologia Pa | rt-Time | % Part-Time | Data Inizio Pr | oposta     | Data Inizio Effet | tiva       | Data Fine  | Effettiva |    |
|       | Q       | 20-01-202   | 25 31-12-2       | 999 Attivaz      | ione Part-Time | Orizzontale  |         | 50          | 20-01-2025     |            | 20-01-2025        |            | 31-12-2999 |           |    |
| Dat   | i orga  | nico        |                  |                  |                |              |         |             |                |            |                   |            |            |           | ^  |
|       |         |             | Part-time        | Orizzontale      |                |              | ~       |             | % part-time    | 50,000     |                   |            |            |           |    |
|       |         |             | Inizio part-time | 20-01-2025       |                |              |         |             | Fine part-time | 31-12-2999 |                   |            |            |           |    |
| Anz   | tianità | / Suddivisi | ione             |                  |                |              |         |             |                |            |                   |            |            |           | ^  |
|       |         | Tip         | ologia Contratto | Contratto di Par | t-time         |              |         |             |                |            |                   |            |            |           |    |

Figura 15 – Abilitazione Istanza Part-Time – Istanza Gestione Part-Time

Si specifica che il sistema creerà automaticamente anche una nuova *Istanza di Abilitazione Part-Time*, in funzione dei dati inseriti precedentemente. Tale Istanza, a valle dell'effettivo completamento del BPM, sarà salvata all'interno dell'apposita area personale del Dossier Anagrafico dell'Utente oggetto del processo attualmente in corso. Tale sezione è raggiungibile accedendo al modulo *"Gestione risorse umane"*, ricercando l'Utente e selezionando la categoria *"Istanze di Part-Time/Full-Time"*.

A questo punto, se le informazioni sono corrette e si desidera procedere, è possibile cliccare in alto a sinistra sulla voce *"Salva"*.

Altrimenti, qualora si riscontrino dei dati errati oppure si voglia modificare/integrare le informazioni inserite negli step passati, sarà possibile cliccare sulla voce *"Salta step BPM"* in alto a sinistra per poter ritornare alla schermata precedente di inserimento dati. Il sistema riporta un messaggio con cui viene richiesta la conferma prima di tornare alla scheda precedente, per cui cliccare su OK se si intende rivedere i dati anziché procedere al salvataggio definitivo dell'Istanza.

| Stor       | icizzazione Rappo<br>uzioni ] | orto di Lavoro | <sup>In lave</sup> hrinfinity<br>Confermi il | salto dello step senz | r <b>uzione.it di</b><br>a salvare la sch | ce<br>neda?          | a.             |
|------------|-------------------------------|----------------|----------------------------------------------|-----------------------|-------------------------------------------|----------------------|----------------|
| C<br>Salva | Annulla Salta                 | step BPM       | Esegu                                        |                       |                                           | OK Annu              | Illa<br>Storic |
| ¢          | Data inizio                   | Data fine      | Tipo Istanza*                                | Tipologia Part-Time   | % Part-Time                               | Data Inizio Proposta | Data Inizic    |
|            | O 20-01-2025                  | 31-12-2999     | Attivazione Part-Time                        | Orizzontale           | 50                                        | 20-01-2025           | 20-01-202      |

Figura 16 – Istanza Gestione Part-Time – tasto salta step BPM e Conferma salto step senza salvataggio

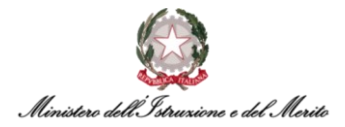

A questo punto, cliccando su OK, verrà visualizzata nuovamente la schermata iniziale per la presa in carico del BPM ad opera dello *Specialista HR Centrale*.

| [Istruzioni]<br>Istruzioni Esegui Informazioni Completa I<br>ISTRUZIONI | Compilazione Istanz | a - Rapporto Attuale 2 da prendere in carico | Clicca per prendere in carico | Abilitazione Istanza Part-Time |
|-------------------------------------------------------------------------|---------------------|----------------------------------------------|-------------------------------|--------------------------------|
| Istruzioni — O Esegui — O Informazioni — O Completa —                   | [Istruzioni]        |                                              |                               |                                |
| ISTRUZIONI                                                              | Istruzioni ——       | Esegui                                       | Informazioni                  | Completa                       |
|                                                                         | ISTRUZIONI          |                                              |                               |                                |

Figura 17 – Istanza Gestione Part-Time – Clicca per prendere in carico

Successivamente all'accettazione della presa in carico, verrà visualizzata la scheda con i parametri dell'evento così come era stata compilata in precedenza. Verificata definitivamente la correttezza delle varie informazioni ed effettuate eventuali modifiche, è possibile procedere cliccando sulla voce *Salva* in alto a destra.

| ione evento              |                       |                        |
|--------------------------|-----------------------|------------------------|
| tri evento               |                       |                        |
| Gestione Part-Time       |                       |                        |
| Tipo Istanza             | 000000001             | Attivazione Part-Time  |
| Tipologia Part-Time      | 0000000001            | Orizzontale            |
| % Part-Time              | 50                    |                        |
| Data Inizio Proposta     | 20-01-2025            |                        |
| Note Profilazione        | part time orizzontale | 50% 18 ore settimanali |
| Sottoscrizione Contratto |                       |                        |
| N. Protocolio            | 139                   |                        |
| Data Protocollo          | 02-01-2025            |                        |
| N.Reg. UCB               |                       |                        |
| Data Reg. UCB            |                       |                        |
| Data Inizio Effettiva    | 20-01-2025            |                        |
| Data Fine Effettiva      | 31-12-2999*           |                        |
| Note                     |                       |                        |
|                          |                       |                        |
| Tipologia Part-Time      | 1                     | Orizzontale            |
| to Part-Lime             | 20.01.2025            |                        |
| Data Fine RT.            | 31.12-2009            |                        |
| Tipologia Contratto      | Contratto di Part-tim | 10 ¥                   |
| Sottoscrizione Contratto |                       |                        |
| Inizio Contratto         | 20-01-2025            |                        |
| Fine Contratto           | 31-12-2999            |                        |
| N. Reg. UCB              |                       |                        |
| Data Reg. UCB            |                       |                        |
| Inizio Validità          | 20-01-2025            |                        |
| Fine Validità            | 31-12-2999            |                        |

Figura 18 – Abilitazione Istanza Part-Time – Parametri evento – revisione Specialista Centrale e tasto Salva

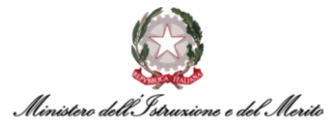

A questo punto, ci si ritroverà nuovamente nella maschera di riepilogo dell'Istanza. Per procedere, cliccare sul tasto Salva sulla sinistra, indicato in Figura.

| G     | Ist     | truzioni          | - 0              | Esegui                | 1 Informazioni      | — 🕞 Con     | npleta                    |                   |            |          |           |    |
|-------|---------|-------------------|------------------|-----------------------|---------------------|-------------|---------------------------|-------------------|------------|----------|-----------|----|
| Salva |         | Annulla Salta     | step BPM         |                       |                     |             |                           | Storicizza        | 20-01-2025 |          | 20-01-202 | 25 |
| Ista  | inza G  | Sestione Part-Tim | ne               |                       |                     |             |                           |                   |            |          |           | ^  |
| 4     | ,       | Data inizio       | Data fine        | Tipo Istanza*         | Tipologia Part-Time | % Part-Time | Data Inizio Proposta      | Data Inizio Effet | tiva D     | ata Fine | Effettiva |    |
|       | ,c      | 20-01-2025        | 31-12-2999       | Attivazione Part-Time | Orizzontale         | 50          | 20-01-2025                | 20-01-2025        | 31         | -12-2999 |           |    |
| Da    | ti orga | anico             |                  |                       |                     |             |                           |                   |            |          |           | ^  |
|       |         |                   | Part-time Oriz   | zzontale              | ~                   |             | % part-time 50,000        |                   |            |          |           |    |
|       |         | Inizio            | part-time 20-01  | -2025                 |                     |             | Fine part-time 31-12-2999 |                   |            |          |           |    |
| An    | zianità | / Suddivisione    |                  |                       |                     |             |                           |                   |            |          |           | ^  |
|       |         | Tipologia         | Contratto Contra | atto di Part-time     |                     |             |                           |                   |            |          |           |    |

Figura 19 – Istanza Gestione Part-Time – tasto Salva

A questo punto, si aprirà una nuova scheda in cui sono riportati i Provvedimenti riferiti allo Stato Matricolare del Soggetto interessato alla nuova Istanza di Abilitazione Part-Time.

Si precisa, pertanto, che per visualizzare il dettaglio relativo all'evento di interesse nella parte bassa della schermata è necessario verificare che quest'ultimo sia correttamente selezionato all'interno della tabella **Definizione**, nella quale possono comparire, se presenti, più provvedimenti riferiti al medesimo soggetto.

A questo punto, cliccare sul tasto Salva in alto a destra per completare definitivamente la procedura di Abilitazione del Part-Time.

| Modifica<br>Altri eventi |                 |                          |                         |             |                    |   |             |   | Salva   | Annulla   | Post-In ··· |
|--------------------------|-----------------|--------------------------|-------------------------|-------------|--------------------|---|-------------|---|---------|-----------|-------------|
| Altri Eventi             |                 |                          |                         |             |                    |   |             |   |         |           | ^           |
| Eventi gior              | rnalieri        |                          |                         |             |                    |   |             |   |         |           |             |
| Ultima variazione        |                 |                          |                         |             |                    |   |             |   |         |           | ^           |
| Utente                   |                 | Data e ora               |                         | Provenienza |                    |   |             |   |         |           |             |
| Definizione              |                 |                          |                         |             |                    |   |             |   |         |           | ^           |
| Tipo Provvedime          | ento            |                          | 🗘 Inizio                | 🗘 Fine      | 🔿 Nº Giorni        |   | 🔿 Richiesta | с | ancella | allegat : |             |
| 800000008                | DDG - Decre     | eto Direttore Generale   | 02-05-2022              |             |                    | 0 | 0,00        |   | ≙       |           |             |
| 000000008                | DDG - Decre     | eto Direttore Generale   | 02-05-2022              |             |                    | 0 | 0,00        |   | ≙       |           |             |
| 800000008                | DDG - Decre     | eto Direttore Generale   | 15-03-2023              |             |                    | 0 | 0,00        |   | ≙       |           |             |
| 000000008                | DDG - Decre     | to Direttore Generale    | 01-01-2022              |             |                    | 0 | 0,00        |   | ⊥       |           |             |
| 000000005                | CIL - Contrat   | to individuale di lavor  | 12-06-2023              |             |                    | 0 | 0,00        |   | ≙       |           |             |
| 000000005                | CIL - Contrat   | to individuale di lavor  | 01-12-2017              |             |                    | 0 | 0,00        |   | ⊥       |           |             |
| 000000005                | CIL - Contrat   | to individuale di lavor  |                         |             |                    | 0 | 0,00        |   | ≙       |           |             |
| 000000005                | CIL - Contrat   | to individuale di lavor  | 29-12-2014              |             |                    | 0 | 0,00        |   | ⊥       |           |             |
| 000000008                | DDG - Decre     | to Direttore Generale    | 02-01-2024              |             |                    | 0 | 0,00        |   | ⊥       |           |             |
| 000000005                | CIL - Contrat   | to individuale di lavorc | 20-01-2025              | 31-12-299   | 9                  | 0 | 0,00        |   | Î       |           |             |
| Dettaglio evento         |                 |                          |                         |             |                    |   |             |   |         |           | ^           |
|                          | Numero Foglio   |                          |                         |             | Data Emissione     |   |             |   |         |           |             |
| N                        | lumero Registro |                          |                         |             | Reg. CDC/UCB       |   |             |   |         |           |             |
|                          | Stipendio       |                          |                         |             | Esito disposizione |   |             |   |         |           |             |
|                          | Info dettaglio  | N. Protocollo: 139 Data  | a Protocollo: 02-01-202 | 25          |                    |   |             |   |         |           |             |
| Rapporto di riferir      | mento           |                          |                         |             |                    |   |             |   |         | ^         |             |

Figura 20 – Altri eventi – Dettaglio evento selezionato – tasto Salva

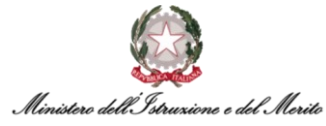

| Cod azienda/Ente                   | 000001     | MINISTERO DELL' ISTRUZIONE E DEL M | IERITO                                      |        |                                        |
|------------------------------------|------------|------------------------------------|---------------------------------------------|--------|----------------------------------------|
| Cod dipendente                     |            |                                    |                                             |        |                                        |
| Dati contrattuali del RDL di rifer | imento     |                                    |                                             |        |                                        |
| Cod piano tabellare                | 99999      | Piano tabellare di base            |                                             |        |                                        |
| Area                               | AR-FU      | Area dei funzionari - Funzionario  | Cod settore                                 |        |                                        |
| Fascia Economica - Incarico        | 3F2        | Ex III-F2                          | Famig. Professionale-<br>Tipologia Incarico | 057    | Funzio. giuridico-amministratcontabile |
| Cod categoria prof.                |            |                                    | Cod raggr.retributivo                       |        |                                        |
| Ufficio                            | 0000018054 | USAN-UFI: Ufficio I                | Tipo rapporto                               |        | ~                                      |
| Part-time                          |            | ~                                  | % part-time                                 | 50,000 |                                        |
|                                    |            |                                    |                                             |        |                                        |
| Livello rideterminato              |            |                                    |                                             |        |                                        |
| te                                 |            |                                    |                                             |        |                                        |
|                                    |            |                                    |                                             |        |                                        |

*Figura 21 – Altri eventi – Dati rapporto e contrattuali – Note evento selezionato* 

A seguito del salvataggio, verrà visualizzato un messaggio di conferma della corretta esecuzione dell'intera procedura di Abilitazione dell'Istanza di Part-Time.

| Configurazione Provve | dimento completato |                | Abilitazione Istanza Part-Time |
|-----------------------|--------------------|----------------|--------------------------------|
| [Istruzioni]          |                    |                |                                |
| Istruzioni ——         | Esegui —           | Informazioni — | Completa                       |
|                       |                    | /              |                                |
|                       | Stop cor           | mplotato       |                                |
|                       | Step to            | Πριετατο       |                                |
|                       |                    |                |                                |

Figura 22 – Abilitazione Istanza Part-Time – messaggio Step completato

A seguito del completamento degli Step di competenza dello *Specialista HR Centrale*, lo *Specialista HR Periferico* che ha avviato in prima istanza il BPM riceverà, a sua volta, una mail di notifica generata in automatico dal sistema e il cui testo segue il modello riportato qui di seguito:

- Oggetto E-mail La richiesta di Attivazione Part-Time per l'Utente [NOME] [COGNOME] è stata approvata
- Testo E-mail Si notifica che, per il Dipendente [NOME] [COGNOME] ([CF UTENTE]), è stata approvata dalla competente Direzione Generale delle Risorse Umane la richiesta di Attivazione Part-Time.

### 3.2. BPM Variazione Part-Time

Per accedere al processo di **Variazione Part-Time** tramite BPM, è possibile posizionarsi nella sezione **PROCESSI - Desk** all'interno dell'area **Gestione Dati** cliccando sui tre puntini presenti sulla barra del menù.

|       | Gestione dati       | Contatti      | Reports      | Firma del Personale | Estrattore dati | Organizzazione | 1                       |                  |
|-------|---------------------|---------------|--------------|---------------------|-----------------|----------------|-------------------------|------------------|
| Desk  | processi            |               |              |                     |                 |                | IMPOSTAZIONI            | PROCESSI<br>Desk |
| Nuovi | In corso            | Storico       |              |                     | -               |                | > Contatti<br>> Reports | Monitor          |
| U     | tilizzare i link so | ttostanti per | avviare un n | Jovo processo:      |                 |                | > Firma del Personale   |                  |

Figura 23 – Gestione dati – apertura area Desk Processi

All'interno della sezione, è presente l'elenco dei BPM relativi ai **Processi Part-Time** sotto l'omonima scritta. A questo punto, selezionare il BPM **Variazione Istanza Part-Time - Avvia** per avviare il processo.

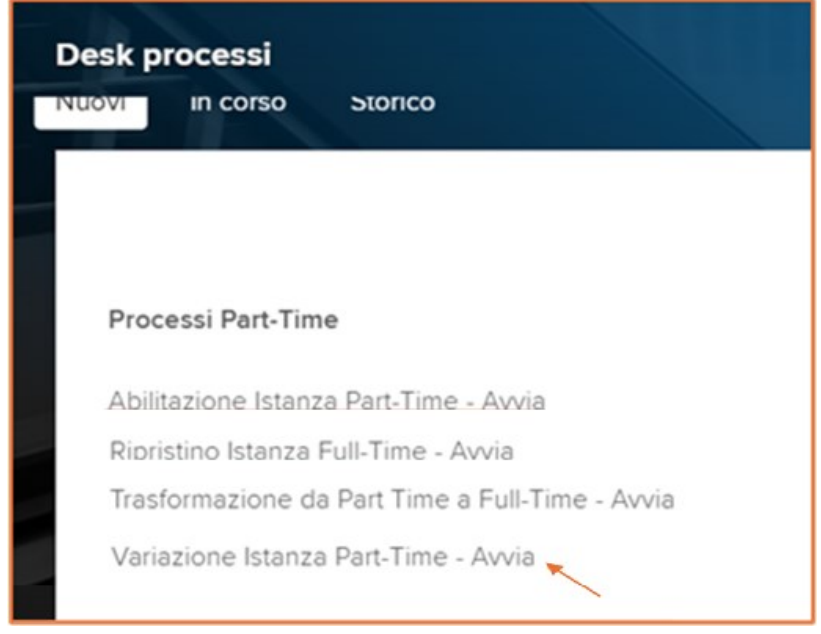

Figura 24 – Processi Part-Time – selezione Variazione Istanza Part-Time

Dopo aver selezionato l'apposita voce, il sistema mostrerà una nuova maschera per la *selezione dell'utente*. E' possibile ricercare l'utente interessato alla Variazione del Part-Time cliccando sul tasto *Ricerca* il quale permette di visualizzare l'elenco di tutti i soggetti con rapporto di lavoro censiti all'interno del sistema.

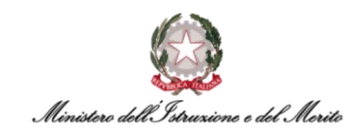

| Identificazione rappor              | rto di lavoro |   | ANNI /  |   | Conferma | Annulla |
|-------------------------------------|---------------|---|---------|---|----------|---------|
| Filtro (cognome o nome)<br>Rapporti | In forza      | × | Ricerca | ~ |          |         |
|                                     |               |   |         |   |          |         |
|                                     |               |   |         |   |          |         |

Figura 25 – Variazione Istanza Part-Time – Identificazione rapporto di lavoro – tasto Ricerca

Prima di avviare la ricerca, è possibile utilizzare l'apposito *Filtro* indicando, tutto o in parte, il cognome o nome dell'utente in modo da visualizzare un elenco ridotto, come mostrato nell'esempio sottostante. Dopodiché, selezionare dall'elenco il nominativo dell'utente interessato e cliccare sul tasto *Conferma* in alto a destra per procedere con lo step successivo.

| Identifica   | zione rapporto | di lavoro  |         |      |         |            |                 | Conferma Annulle       |
|--------------|----------------|------------|---------|------|---------|------------|-----------------|------------------------|
| Filtro (cogr | nome o nome)   |            |         |      |         |            |                 |                        |
|              | Rapporti Ir    | n forza    | ~       |      | Ricerca |            |                 |                        |
| F            |                |            |         |      |         |            |                 |                        |
| +            | Azienda        | Dipendente | Cognome | Nome | C       | od fiscale | Data assunzione | Ultimo Giorno Servizio |
| 0 2          | 000001         |            |         |      |         |            | 30-12-2020      | 31-12-2999             |
|              |                |            |         |      |         |            |                 |                        |
|              |                |            |         |      |         |            |                 |                        |

Figura 26 – Variazione Istanza Part-Time – selezione rapporto di lavoro – tasto Conferma

Successivamente, verrà mostrata una maschera per la gestione dell'evento di Variazione del Part-Time. Nella maschera viene riportata la **Situazione Attuale** del soggetto relativamente alla *Tipologia di Part-Time* in forza, con la relativa percentuale, e le *Date di Inizio* e *Fine del Part-Time*. Seguono i vari campi relativi alla **Situazione Futura** in cui andranno inseriti i parametri principali relativi al nuovo Part-Time. I campi da compilare obbligatoriamente sono indicati con asterisco.

| ametri evento               |            |                      |  |
|-----------------------------|------------|----------------------|--|
| Variazione PT               |            |                      |  |
| Situazione Attuale          |            |                      |  |
| Tipologia Part-Time Attuale | 1          | Orizzontale          |  |
| % Part-Time Attuale         | 90         |                      |  |
| Data Inizio P.T. Attuale    | 10-12-2024 |                      |  |
| Data Fine P.T. Attuale      | 31-12-2999 |                      |  |
| Situazione Futura           |            |                      |  |
| Tipo Istanza                | 00000002   | Variazione Part-Time |  |
| Tipologia Part-Time         | *          |                      |  |
| % Part-Time                 | °          |                      |  |
| Data Inizio Proposta        | *          |                      |  |

Figura 27 – Gestione evento - Parametri evento - maschera Dati Utente

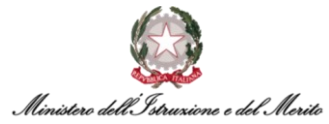

Cliccando sul simbolo della lente si apre una finestra in cui si andrà a selezionare *la Tipologia di Part-Time* che si vuole impostare: Orizzontale, Verticale o Misto.

| Elenco<br><b>dati cu</b> | stom - combobox |             |  |
|--------------------------|-----------------|-------------|--|
| ₽                        | Valore ammesso  | Descrizione |  |
| 5                        | 000000001       | Orizzontale |  |
| 5                        | 000000002       | Verticale   |  |
| 5                        | 000000003       | Misto       |  |

Figura 28 – Variazione Istanza Part-Time – Parametri evento – Tipologia Part-time

Gli altri campi obbligatori riguardano la *percentuale del Part-Time*, da compilare manualmente, e la *Data di Inizio Proposta*, cliccando sull'apposita icona del calendario. Dopo aver compilato i vari campi, cliccare sul tasto *Salva* in alto a destra della schermata per procedere con il salvataggio.

| Nuovo<br>Gestione evento    |                  |                      |  | K |   | Salva | Annulla Help + |
|-----------------------------|------------------|----------------------|--|---|---|-------|----------------|
| Parametri evento            |                  |                      |  |   | ^ |       |                |
| Variazione PT               |                  |                      |  |   |   |       |                |
| Situazione Attuale          |                  |                      |  |   |   |       |                |
| Tipologia Part-Time Attuale | 1                | Orizzontale          |  |   |   |       |                |
| % Part-Time Attuale         | 90               |                      |  |   |   |       |                |
| Data Inizio P.T. Attuale    | 10-12-2024       |                      |  |   |   |       |                |
| Data Fine P.T. Attuale      | 31-12-2999       |                      |  |   |   |       |                |
| Situazione Futura           |                  |                      |  |   |   |       |                |
| Tipo Istanza                | 00000002         | Variazione Part-Time |  |   |   |       |                |
| Tipologia Part-Time         | 000000002*       | O Verticale          |  |   |   |       |                |
| % Part-Time                 | 83               |                      |  |   |   |       |                |
| Data Inizio Proposta        | 01-02-2025       |                      |  |   |   |       |                |
| Note Profilazione           | PART TIME VERTIC | CALE 10 MESI         |  |   |   |       |                |
|                             |                  |                      |  |   |   |       |                |

Figura 29 – Gestione evento - Parametri evento - maschera Dati Utente - tasto Salva

A questo punto, lo *Specialista HR Periferico* avrà esaurito le azioni di sua competenza in merito all'indicazione dei parametri dell'evento: sarà lo *Specialista HR Centrale* a dover terminare la procedura di Variazione del Part-Time attraverso ulteriori step.

Per delegare a quest'ultimo il completamento della procedura, nella maschera che segue selezionare l'opzione **Procedi** nel riquadro presente in alto a destra sotto la dicitura "**RISPOSTA**": in questo modo, avverrà l'invio automatico di una notifica allo *Specialista HR Centrale* tramite mail. Successivamente, cliccare sull'icona accanto alla dicitura *Completa* indicata in figura.

Ministero dell'Istruxione e del Merito

| Istruzioni                | Esegui                     | Informazioni               |            | Completa — |
|---------------------------|----------------------------|----------------------------|------------|------------|
| INFORMAZIONI              |                            |                            |            |            |
| DOMANDA                   |                            |                            | RISPOSTA   |            |
| Attenzione,               |                            |                            | 1) Procedi | ~          |
| procedendo verrà eff      | 'ettuato il passaggio di c | competenza agli Specialis  | ti         |            |
| HR.                       |                            |                            |            |            |
| Si conferma di voler p    | procedere con l'inserime   | ento?                      |            |            |
|                           |                            |                            |            |            |
| Per proseguire con il     | flusso apri il menù a ten  | idina ed effettua una      |            |            |
| scelta fra le 2 opzioni   | i disponibili:             |                            |            |            |
| 1) Procedi; verrà invia   | ta una notifica agli Spec  | ialisti HR per proseguire  |            |            |
| con la richiesta;         |                            |                            |            |            |
| 2) Indietro; il flusso ve | errà riportato alla scheda | a di compilazione dei dati |            |            |
| 3) Termina; il flusso ve  | errà terminato.            |                            |            |            |
|                           |                            |                            |            |            |
| Poi clicca su 'COMPL      | ETA' per confermare la s   | scelta effettuata.         |            |            |
| COMMENTO                  |                            |                            |            |            |
|                           |                            |                            |            |            |
|                           |                            |                            |            |            |

Figura 30 – Variazione Istanza Part-Time – RISPOSTA per passaggio di competenza e tasto Completa

Nel momento in cui lo *Specialista HR Periferico* avrà terminato tutti gli step di sua competenza fino alla conferma relativa al passaggio di competenza, lo *Specialista HR Centrale* riceverà una mail per la presa in carico del BPM. Il testo della mail che viene automaticamente generata dal sistema e che notifica la nuova richiesta di Variazione Part-Time si presenta come di seguito riportato:

- Oggetto E-mail Nuova richiesta di Variazione Part-Time da approvare per l'Utente [NOME]
   [COGNOME]
- Testo E-mail Si notifica che, per il Dipendente [NOME] [COGNOME] ([CF UTENTE]) è stata inserita una nuova richiesta di Variazione Part-Time da approvare. Pertanto, è ora possibile proseguire con il processo dall'applicativo Gestione Dati → Cliccando i tre puntini → Selezionando "Monitor" dal Tab "In Corso" e filtrare per istanza [N. ISTANZA BPM].

Così come riportato nel testo della mail generata, per ricercare il BPM relativo alla proposta di Variazione Part-Time appena generata lo *Specialista HR Centrale* potrà entrare nell'area *Gestione Dati* dell'applicativo, cliccare sui tre puntini presenti sulla barra del menù ed entrare nella sezione **PROCESSI – Monitor**.

Qui, nella sezione relativa ai processi *In corso*, è possibile ricercare il BPM di interesse sfruttando l'apposito filtro *Istanza* indicato in figura: il numero dell'istanza relativa al BPM Variazione Part-Time sarà indicato nella suddetta mail. Cliccare sul simbolo del lampo presente all'inizio della riga corrispondente al BPM di interesse per avviare la prosecuzione dell'Istanza.

| Desk prod<br>Nuovi li | n carso Storico              | A                        |                       |                                 | 1                            |
|-----------------------|------------------------------|--------------------------|-----------------------|---------------------------------|------------------------------|
| Elenco                | ¥                            | [].                      |                       |                                 |                              |
| -                     | Variazione Istanza Part-Time | 2881 13-01-2025 09:39:29 | Prevista fine istanza | Categoria<br>Processi Part-Time | Step<br>Compilazione Istanza |
| 01                    | Variazione Istanza Part-Time | 2882 13-01-2025 09:40:59 |                       | Processi Part-Time              | Compilazione Istanza         |

Figura 31 – Desk Processi – In Corso – filtro per numero Istanza e icona lampo per avvio processo

A questo punto, cliccare sulla dicitura *Clicca per prendere in carico* presente nel riquadro celeste in alto alla pagina per poter procedere con la compilazione.

| Compilazione Istanza -<br> | Rapporto Attuale 2 da prendete |              | Clicca per prendere in carico |  |
|----------------------------|--------------------------------|--------------|-------------------------------|--|
| (Istruzioni                | - Esegui                       | Informazioni |                               |  |
| ISTRUZIONI                 |                                |              |                               |  |

Figura 32 - Compilazione Istanza – Clicca per prendere in carico

Nella maschera per la gestione dell'evento saranno riportati tutti i parametri relativi alla Variazione del Part-time; una parte dei campi risulteranno già valorizzati con i valori indicati dallo *Specialista HR Periferico*.

| odifica<br>estione evento   |                 |                      | Salva An |
|-----------------------------|-----------------|----------------------|----------|
| ametri evento               |                 |                      |          |
| Variazione PT               |                 |                      |          |
| Situazione Attuale          |                 |                      |          |
| Tipologia Part-Time Attuale | 1               | Orizzontale          |          |
| % Part-Time Attuale         | 90              |                      |          |
| Data Inizio P.T. Attuale    | 10-12-2024      |                      |          |
| Data Fine P.T. Attuale      | 31-12-2999      |                      |          |
| Situazione Futura           |                 |                      |          |
| Tipo Istanza                | 00000002        | Variazione Part-Time |          |
| Tipologia Part-Time         | 000000002       | Verticale            |          |
| % Part-Time                 | 83              |                      |          |
| Data Inizio Proposta        | 01-02-2025      |                      |          |
| Note Profilazione           | PART TIME VERTI | CALE 10 MESI         |          |
|                             |                 |                      |          |
| Sottoscrizione Contratto    |                 |                      |          |
| N. Protocollo               |                 |                      |          |
| Data Protocollo             |                 |                      |          |

 ${\it Figura~33-Variazione~Istanza~Part-Time-Parametri~evento-compilazione~Specialista~Centrale}$ 

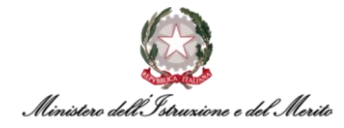

È possibile modificare alcuni dei campi obbligatori, quali la *Data Inizio Effettiva* e la *Data Fine Effettiva* del Part-time.

| Data Inizio Effettiva       01-02-2025         Data Fine Effettiva       31-12-2999         Note                                                                                                    |                          |                     |           |        |  |
|----------------------------------------------------------------------------------------------------|--------------------------|---------------------|-----------|--------|--|
| Data Fine Effettiva 31-12-2999*   Note                                                                                                    | Data Inizio Effettiva    | 01-02-2025          |           |        |  |
| Note     Verticale       Tipologia Part-Time     2       % Part-Time     83       Data Inizio P.T.     01-02-2025       Data Fine P.T.     31-12-2999       Tipologia Contratto     Contratto di Part-time       Sottoscrizione Contratto     01-02-2025       Fine Contratto     01-02-2025       Fine Contratto     01-02-2025       N. Reg. UCB     01-02-2025       Inizio Validită     01-02-2025 | Data Fine Effettiva      | 31-12-2999*         |           |        |  |
| Tipologia Part-Time 2 Verticale                                                                                                    | Note                     |                     |           |        |  |
| Tipologia Part-Time     2     Verticale       % Part-Time     83       Data Inizio Validità     01-02-2025       Data Fine P.T.     31-12-2999       Tipologia Contratto     Contratto di Part-time       Sottoscrizione Contratto     01-02-2025       Fine Contratto     01-02-2025       N. Reg. UCB     11-12-2999       Data Reg. UCB     01-02-2025                                              |                          |                     |           |        |  |
| % Part-Time   Data Inizio PT.   Ot-02-2025   Data Fine PT.   31-12-2999   Tipologia Contratto   Contratto di Part-time   Sottoscrizione Contratto   Inizio Contratto   01-02-2025   Fine Contratto   31-12-2999   N. Reg. UCB   Data Reg. UCB   Inizio Validiti   01-02-2025                                                                                                    | Tipologia Part-Time      | 2                   | Verticale |        |  |
| Data Inizio PT.     01-02-2025       Data Fine PT.     31-12-2999       Tipologia Contratto     Contratto di Part-time       Sottoscrizione Contratto     01-02-2025       Inizio Contratto     01-02-2025       Fine Contratto     31-12-2999       N. Reg. UCB     01-02-2025       Inizio Validità     01-02-2025                                                                                   | % Part-Time              | 83                  |           |        |  |
| Data Fine PT. 31-12-2999   Tipologia Contratto Contratto di Part-time   Sottoscrizione Contratto 01-02-2025   Inizio Contratto 31-12-2999   N. Reg. UCB 01-02-2025   Data Reg. UCB 01-02-2025                                                                                                    | Data Inizio P.T.         | 01-02-2025          |           |        |  |
| Tipologia Contratto Contratto di Part-time   Sottoscrizione Contratto 01-02-2025   Inizio Contratto 31-12-2999   N. Reg. UCB 01-02-2025   Data Reg. UCB 01-02-2025   Inizio Validità 01-02-2025                                                                                                    | Data Fine P.T.           | 31-12-2999          |           |        |  |
| Sottoscrizione Contratto Inizio Contratto O1-02-2025 Fine Contratto O1-02-2099 N. Reg. UCB Data Reg. UCB Inizio Validità O1-02-2025                                                                                                    | Tipologia Contratto      | Contratto di Part-t | ime       | $\sim$ |  |
| Inizio Contratto 01-02-2025 Fine Contratto 31-12-2999 N. Reg. UCB Data Reg. UCB Inizio Validità 01-02-2025                                                                                                    | Sottoscrizione Contratto |                     |           |        |  |
| Fine Contratto     31-12-2999       N. Reg. UCB     Data Reg. UCB       Inizio Validità     01-02-2025                                                                                                    | Inizio Contratto         | 01-02-2025          |           |        |  |
| N. Reg. UCB Data Reg. UCB Inizio Validità 01-02-2025                                                                                                    | Fine Contratto           | 31-12-2999          |           |        |  |
| Data Reg. UCB<br>Inizio Validità 01-02-2025                                                                                                    | N. Reg. UCB              |                     |           |        |  |
| Inizio Validità 01-02-2025                                                                                                    | Data Reg. UCB            |                     |           |        |  |
|                                                                                                    | Inizio Validità          | 01-02-2025          |           |        |  |
| Fine Validità 31-12-2999                                                                                                    | Fine Validità            | 31-12-2999          |           |        |  |

Figura 34 – Variazione Istanza Part-Time – compilazione Specialista Centrale – campi Data Inizio e Fine Effettiva

Terminata la compilazione dei parametri e apportate le eventuali modifiche, cliccare sul tasto Salva in alto a destra per il salvataggio dei dati.

| Gestione evento             |                |                      | Salva Ann |
|-----------------------------|----------------|----------------------|-----------|
| arametri evento             |                |                      |           |
| Variazione PT               |                |                      |           |
| Situazione Attuale          |                |                      |           |
| Tipologia Part-Time Attuale | 1              | Orizzontale          |           |
| % Part-Time Attuale         | 90             |                      |           |
| Data Inizio P.T. Attuale    | 10-12-2024     |                      |           |
| Data Fine P.T. Attuale      | 31-12-2999     |                      |           |
| Situazione Futura           |                |                      |           |
| Tipo Istanza                | 00000002       | Variazione Part-Time |           |
| Tipologia Part-Time         | 000000002      | Verticale            |           |
| % Part-Time                 | 83             |                      |           |
| Data Inizio Proposta        | 01-02-2025     |                      |           |
| Note Profilazione           | PART TIME VERT | CALE 10 MESI         |           |
| Sottoscrizione Contratto    |                |                      |           |
| N. Protocollo               |                |                      |           |
| Data Protocollo             |                | 3                    |           |
| N.Reg. UCB                  |                |                      |           |
| Data Reg. UCB               |                |                      |           |
| Data Inizio Effettiva       | 01-02-2025*    |                      |           |
| Data Fine Effettiva         | 31-12-2999*    |                      |           |

Figura 35 – Variazione Istanza Part-Time – compilazione Specialista Centrale – tasto Salva

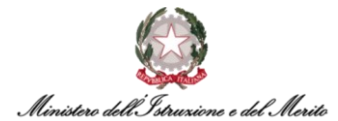

Si specifica che il sistema creerà automaticamente anche una nuova *Istanza di Variazione Part-Time*, in funzione dei dati inseriti precedentemente. Tale Istanza, a valle dell'effettivo completamento del BPM, sarà salvata all'interno dell'apposita area personale del Dossier Anagrafico dell'Utente oggetto del processo attualmente in corso. Tale sezione è raggiungibile accedendo al modulo *"Gestione risorse umane"*, ricercando l'Utente e selezionando la categoria *"Istanze di Part-Time/Full-Time"*. A questo punto, se le informazioni sono corrette e si desidera procedere, è possibile cliccare in alto a sinistra sulla voce *"Salva"*.

Altrimenti, qualora si riscontrino dei dati errati oppure si voglia modificare/integrare le informazioni inserite negli step passati, sarà possibile cliccare sulla voce *"Salta step BPM"* in alto a sinistra per poter ritornare alla schermata precedente di inserimento dati.

| C              | Istr         | uzioni                                     | 6 Esegui               | Informazioni         | Completa            |                  |                   |
|----------------|--------------|--------------------------------------------|------------------------|----------------------|---------------------|------------------|-------------------|
| Salva<br>Istar | Ar<br>nza Ge | nnulla Salta step BPM<br>estione Part-Time |                        |                      |                     |                  |                   |
| ¢              |              | Data inizio                                | Data fine              | Tipo Istanza*        | Tipologia Part-Time | % Part-Time      | Data Inizio Propo |
|                | Q            | 01-02-2025                                 | 31-12-2999             | Variazione Part-Time | Verticale           | 83               | 01-02-2025        |
| Dati           | organ        | nico                                       |                        |                      |                     |                  |                   |
|                |              | Part-time                                  | Verticale              | ~                    | % part-time 83,000  | Inizio part-time | 01-02-2025        |
| Anz            | ianità /     | / Suddivisione                             |                        |                      |                     |                  |                   |
|                |              | Tipologia Contratto                        | Contratto di Part-time |                      |                     |                  |                   |

Figura 36 – Istanza Gestione Part-Time – tasto Salta step BPM

In questo caso, il sistema mostrerà un messaggio con cui viene richiesta la conferma prima di tornare alla scheda precedente, per cui cliccare su OK se si intende rivedere i dati anziché procedere al salvataggio definitivo dell'Istanza.

| Storicizzazione Rapporto di Lavoro Intevenzione Assegnato a FRANGELLI SARA |                        | hrinfinitycoll.p    | oubblica.istruzione.it dic       | e                   |
|----------------------------------------------------------------------------|------------------------|---------------------|----------------------------------|---------------------|
| Estrucioni C Esegui<br>Salva Annulia Solta step BPM                        | 🚺 informazioni ——— 💽 C | Confermi il salto c | dello step senza salvare la sche | eda?<br>OK Annulla  |
| Istanza Gestione Part-Time<br>\$\sigma\$ Data inizio Data fine             | Tipo Istanza*          |                     |                                  |                     |
| O 01-02-2025 31-12-2999                                                    | Variazione Part-Time   | Verticale           | 83                               | 01-02-2025          |
| Dati organico                                                              |                        |                     |                                  |                     |
| Port-time Verticale                                                        | ~                      | % part-time 83,000  | Inizio p                         | art-lime 01-02-2025 |
| Anzianita / Suddivisione                                                   |                        |                     |                                  |                     |
| Tipologis Contratto Contratto di Part-time                                 |                        |                     |                                  |                     |

Figura 37 - Istanza Gestione Part-Time – Conferma salto step BPM senza salvataggio

Cliccando su OK, quindi, verrà visualizzata nuovamente la schermata iniziale per la presa in carico del BPM ad opera dello *Specialista HR Centrale*.

| Compilazione Istanza | - Rapporto Attuale 2 de prendere |                         | Clicca per prendere in carico  |   |
|----------------------|----------------------------------|-------------------------|--------------------------------|---|
| [Istruzioni]         |                                  |                         |                                |   |
| Istruzioni ——        | Esegui                           | Informazioni            | Completa                       |   |
| ISTRUZIONI           |                                  |                         |                                |   |
|                      | Fiaura 38 – Istar                | za Gestione Part-Time · | - Clicca per prendere in caric | 0 |

, ,

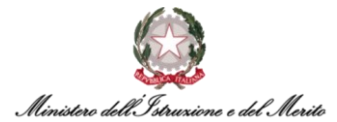

Successivamente all'accettazione della presa in carico, verrà visualizzata la scheda con i parametri dell'evento così come era stata compilata in precedenza, con la possibilità di modificare alcuni parametri. Verificata definitivamente la correttezza delle varie informazioni, è possibile procedere cliccando sulla voce *Salva* in alto a sinistra.

| difica<br>stione evento     |                  |                      |  | Salva |  |
|-----------------------------|------------------|----------------------|--|-------|--|
| ametri evento               |                  |                      |  | _     |  |
| Variazione PT               |                  |                      |  |       |  |
| Situazione Attuale          |                  |                      |  |       |  |
| Tipologia Part-Time Attuale | 1                | Orizzontale          |  |       |  |
| % Part-Time Attuale         | 90               |                      |  |       |  |
| Data Inizio P.T. Attuale    | 10-12-2024       |                      |  |       |  |
| Data Fine P.T. Attuale      | 31-12-2999       |                      |  |       |  |
| Situazione Futura           |                  |                      |  |       |  |
| Tipo Istanza                | 00000002         | Variazione Part-Time |  |       |  |
| Tipologia Part-Time         | 000000002        | Verticale            |  |       |  |
| % Part-Time                 | 83               |                      |  |       |  |
| Data Inizio Proposta        | 01-02-2025       |                      |  |       |  |
| Note Profilazione           | PART TIME VERTIN | CALE 10 MESI         |  |       |  |
| Sottoscrizione Contratto    | 1                |                      |  |       |  |
| N. Protocollo               | 124              |                      |  |       |  |
| Data Protocollo             | 01-01-2025       |                      |  |       |  |
| N.Reg. UCB                  |                  |                      |  |       |  |
| Data Reg. UCB               |                  |                      |  |       |  |
| Data Inizio Effettiva       | 01-02-2025*      |                      |  |       |  |
| Data Fine Effettiva         | 31-12-2999*      |                      |  |       |  |

Figura 39 – Variazione Istanza Part-Time – Parametri evento – revisione Specialista Centrale e tasto Salva

A questo punto, ci si ritroverà nuovamente nella maschera di riepilogo dell'Istanza per la Gestione del Part-Time. Per procedere, cliccare sul tasto *Salva* indicato in Figura.

| Salva<br>Istanz | Annulla Salta step BPM<br>a Gestioge Part-Time |                       |                      |        |                     |             |                      |                             |
|-----------------|------------------------------------------------|-----------------------|----------------------|--------|---------------------|-------------|----------------------|-----------------------------|
| 4               | Data inizio                                    | Data fine             | Tipo Istanza*        |        | Tipologia Part-Time | % Part-Time | Data Inizio Proposta | Data Inizio Effettiva       |
|                 | O 01-02-2025                                   | 31-12-2999            | Variazione Part-Time |        | Verticale           | 83          | 01-02-2025           | 01-02-2025                  |
| Dati o          | rganico                                        |                       |                      |        |                     |             |                      |                             |
|                 | Part-time                                      | Verticale             |                      | $\sim$ | % part-time 83,000  |             |                      | Inizio part-time 01-02-2025 |
|                 | Fine part-time                                 | 31-12-2999            |                      |        |                     |             |                      |                             |
| Anzia           | nità / Suddivisione                            |                       |                      |        |                     |             |                      |                             |
|                 | Tipologia Contratto                            | Contratto di Part-tir | me                   |        |                     |             |                      |                             |

Figura 40 – Istanza Gestione Part-Time – tasto Salva

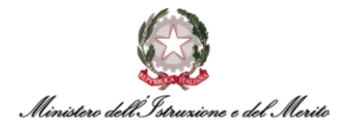

A seguito del salvataggio, si aprirà una nuova scheda in cui sono riportati i Provvedimenti relativi allo Stato Matricolare del Soggetto interessato alla nuova Istanza di Variazione Part-Time.

Pertanto, al fine di visualizzare il dettaglio relativo all'evento di interesse all'interno della scheda in questione, è necessario verificare che quest'ultimo sia correttamente selezionato all'interno della tabella **Definizione** nella quale possono comparire, se presenti, più provvedimenti riferiti al medesimo soggetto.

A questo punto, cliccare sul tasto *Salva* in alto a destra per completare definitivamente la procedura di Abilitazione del Part-Time.

| Nuovo<br>Altri eventi                      |                                                        |                           |                          |                          | North 1              |      |              | 11HZ | Salva |
|--------------------------------------------|--------------------------------------------------------|---------------------------|--------------------------|--------------------------|----------------------|------|--------------|------|-------|
| Altri Eventi                               |                                                        |                           |                          |                          |                      |      | ~            |      | /     |
| Eventi giornalieri                         |                                                        |                           |                          |                          |                      |      |              |      |       |
| Ultima variazione                          |                                                        |                           |                          |                          |                      |      | ^            |      |       |
| Utente                                     | Data e ora                                             |                           | Provenienza              |                          |                      |      |              |      |       |
| Definizione                                |                                                        |                           |                          |                          |                      |      | ^            |      |       |
| Tipo Provvedimento                         |                                                        | 💭 Inizio                  | 🗘 Fine                   | 🔿 Nº Giorni              | 🗘 Richiesta          | Cano | ella allegat |      |       |
| 000000005 CIL - C                          | ontratto individuale di lavorc                         | 01-02-2025                | 31-12-2999               | 0                        | 0,00 0               | 1    |              |      |       |
| Dettaglio evento<br>Numero F<br>Numero Reg | oglio<br>istro                                         |                           | Data                     | s Emissione<br>3, CDCUCB |                      |      |              |      |       |
| Stipe                                      | ndio                                                   |                           | Esito d                  | lisposizione             |                      |      |              |      |       |
| Info det                                   | nglio N. Protocollo: 124 Data                          | Protocolio: 01-01-2025    |                          |                          |                      |      |              |      |       |
| Rapporto di riferimento                    |                                                        |                           |                          |                          |                      |      | ^            |      |       |
| Dati contrattuali del RDL di               | riferimento                                            |                           |                          |                          |                      |      | ^            |      |       |
| Uvello rideterminato                       |                                                        |                           |                          |                          |                      |      |              |      |       |
| Note                                       |                                                        |                           |                          |                          |                      |      | ^            |      |       |
| Contratto individu<br>in modifica al cont  | ile di lavoro a tempo parziale.<br>atto del 10-12-2024 | Prestazione lavorativa di | tipo Verticale corrispon | dente al 83 % di o       | quella a tempo pieno |      |              |      |       |

Figura 41 – Altri eventi – Dettaglio evento selezionato – tasto Salva

A seguito del salvataggio, verrà visualizzato un messaggio di conferma della corretta esecuzione dell'intera procedura di Variazione del Part-Time.

| Configurazione Provvedimento competeto |                      |                        | Variazione Istanza Part-Time |
|----------------------------------------|----------------------|------------------------|------------------------------|
| Istruzioni ———                         | Esegui               | Informazioni           | Completa                     |
|                                        | Step co              | mpletato               |                              |
| Figura 42 – V                          | ariazione Istanza Pa | rt-Time – messagaio St | ep completato                |

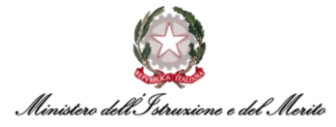

A seguito del completamento degli Step di competenza dello *Specialista HR Centrale*, lo *Specialista HR Periferico* che ha avviato in prima istanza il BPM riceverà, a sua volta, una mail di notifica generata in automatico dal sistema e il cui testo segue il modello riportato qui di seguito:

- Oggetto E-mail La richiesta di Variazione Part-Time per l'Utente [NOME] [COGNOME] è stata approvata
- **Testo E-mail** Si notifica che, per il Dipendente [NOME] [COGNOME] ([CF UTENTE]), è stata approvata dalla competente Direzione Generale delle Risorse Umane la richiesta di Variazione Part-Time.

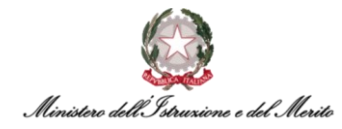

### 3.3. BPM Trasformazione da Part-Time a Full-Time

Per accedere al processo di **Trasformazione da Part-Time a Full-Time** tramite BPM, è possibile entrare nell'area *Gestione Dati*, cliccare sui tre puntini presenti sulla barra del menù e posizionarsi, all'interno del riquadro che si apre, nella sezione *PROCESSI – Desk* indicata in Figura.

|       | Gestione dat           | i<br>Guntumi   | 0            | E                   | Established data | 0              |                         |          |
|-------|------------------------|----------------|--------------|---------------------|------------------|----------------|-------------------------|----------|
| Desk  | Anagrafici<br>processi | Contatti       | Reports      | Firma del Personale | Estrattore dati  | Organizzazione | IMPOSTAZIONI            | PROCESSI |
| Nuovi | In corso               | Storico        |              |                     | -                |                | > Contatti<br>> Reports | Monitor  |
| U     | tilizzare i link so    | ottostanti per | avviare un n | uovo processo:      |                  |                | > Firma del Personale   |          |

Figura 43 – Gestione dati – apertura area Desk Processi

All'interno di tale sezione, è presente l'elenco dei BPM relativi ai **Processi Part-Time**, così come indicato dal titolo della sezione stessa. È possibile quindi cliccare su "**Trasformazione da Part-Time a Full-Time – Avvia**", al fine di avviare il processo di interesse.

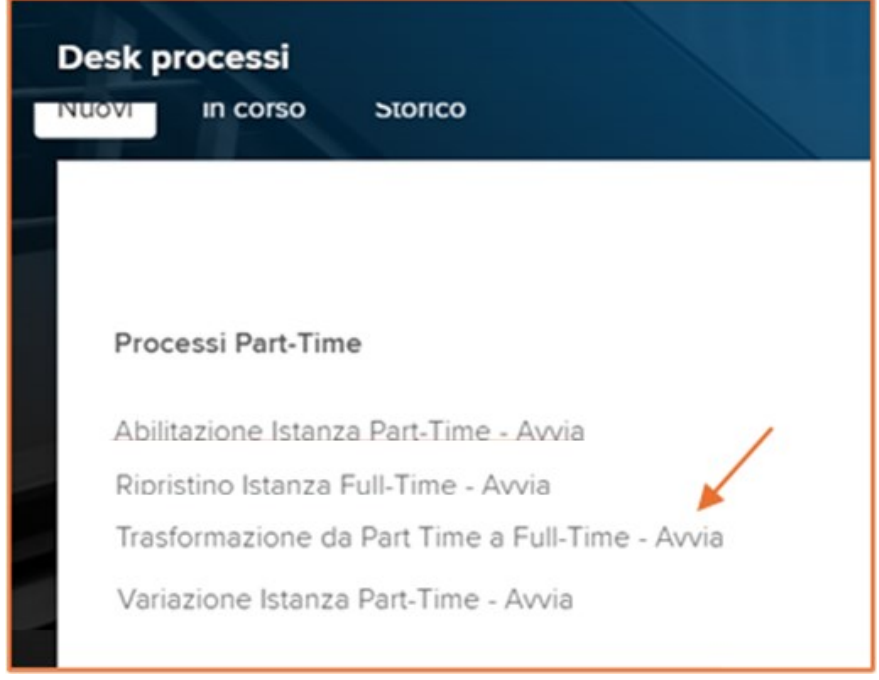

Figura 44 – Processi Part-Time – selezione Trasformazione da Part-Time a Full-Time

Una volta selezionata l'apposita voce, il sistema mostrerà una nuova maschera volta alla *selezione dell'utente*. È possibile ricercare l'utente di interesse, per cui avviare il processo di *Trasformazione da Part-Time a Full-Time*, cliccando sul tasto *Ricerca*, il quale permette di visualizzare l'elenco di tutti i soggetti con rapporto di lavoro attivi censiti all'interno del sistema e rientranti nel proprio cono di visibilità.

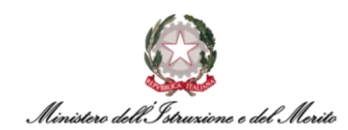

| Identificazione rappo               | rto di lavoro |   |         | 12H | Conferma | Annulla |
|-------------------------------------|---------------|---|---------|-----|----------|---------|
| Filtro (cognome o nome)<br>Rapporti | In forza      | ~ | Ricerca | ~   |          |         |
|                                     |               |   |         |     |          |         |

Figura 45 – Trasformazione da Part-Time a Full-Time – Identificazione rapporto di lavoro – tasto Ricerca

Prima di avviare la ricerca, è possibile utilizzare l'apposito **Filtro** compilando il campo "Filtro (cognome o nome)" con il cognome o nome dell'utente di interesse, in maniera tale da visualizzare un elenco filtrato degli utenti, come mostrato nell'esempio sottostante. Dopodiché, selezionare dall'elenco il nominativo dell'utente di interesse e cliccare sul tasto *Conferma* in alto a destra per procedere con lo step successivo.

| lde | entificaz   | tione rapport | to di lavoro |         | THE REAL |             |                 | Conferma               | Annulla |
|-----|-------------|---------------|--------------|---------|----------|-------------|-----------------|------------------------|---------|
| FI  | itro (cogni | ome o nome)   |              |         |          |             |                 |                        |         |
|     |             | Rapporti      | In forza     | ~       |          | Ricerca     |                 |                        |         |
| F   | 1           |               |              |         |          |             |                 |                        |         |
| +   |             | Azienda       | Dipendente   | Cognome | Nome     | Cod fiscale | Data assunzione | Ultimo Giorno Servizio |         |
| 0   | 8           | 000001        |              |         |          |             | 18-12-2023      |                        |         |
|     |             |               |              |         |          |             |                 |                        |         |
|     |             |               |              |         |          |             |                 |                        |         |

Figura 46 – Trasformazione da Part-Time a Full-Time – selezione rapporto di lavoro – tasto Conferma

Verrà quindi mostrata dal sistema una maschera utile alla gestione dell'evento di *Trasformazione da Part-Time a Full-Time*. In tale maschera è riportata la **Situazione Attuale** del soggetto relativamente alla *Tipologia di Part-Time* in forza, con la relativa percentuale, nonché alla *Data di Inizio* e *Fine del Part-Time* in questione. Segue la sezione relativa alla **Situazione Futura**, dove è obbligatorio valorizzare il campo relativo alla **Data di Inizio Proposta** del Full-Time.

| luovo<br>Sestione evento    |          |               |                              |  |  | Salva | Salva Annulla |
|-----------------------------|----------|---------------|------------------------------|--|--|-------|---------------|
| Parametri evento            |          |               |                              |  |  |       |               |
| Trasformazione da PT a FT   |          |               |                              |  |  |       |               |
| Situazione Attuale          |          |               |                              |  |  |       |               |
| Tipologia Part-Time Attuale | 1        | Orizzontale   |                              |  |  |       |               |
| % Part-Time Attuale         | 50       |               |                              |  |  |       |               |
| Data Inizio P.T. Attuale    |          |               |                              |  |  |       |               |
| Data Fine P.T. Attuale      |          |               |                              |  |  |       |               |
| Situazione Futura           |          |               |                              |  |  |       |               |
| Tipo Istanza                | 00000002 | Trasformazion | one da Part-Time a Full-Time |  |  |       |               |
| Data Inizio Proposta        | *        |               |                              |  |  |       |               |
| Note Profilazione           |          |               |                              |  |  |       |               |
|                             |          |               |                              |  |  |       |               |

Figura 47 – Gestione evento – Parametri evento Trasformazione da PT a FT – Situazione Attuale e Situazione Futura

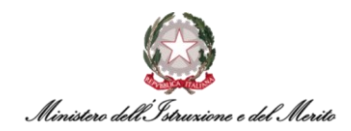

Dopo aver compilato i vari campi, cliccare sul tasto *Salva* in alto a destra della schermata per procedere con il salvataggio dei dati inseriti.

| Nuovo<br>Gestione evento    |               |                              |                |  | Salva Annulla |
|-----------------------------|---------------|------------------------------|----------------|--|---------------|
| Parametri evento            |               |                              |                |  | <u>^</u>      |
| Trasformazione da PT a FT   |               |                              |                |  |               |
| Situazione Attuale          |               |                              |                |  |               |
| Tipologia Part-Time Attuale | 1             | Orizzontale                  |                |  |               |
| % Part-Time Attuale         | 50            |                              |                |  |               |
| Data Inizio P.T. Attuale    |               |                              |                |  |               |
| Data Fine P.T. Attuale      |               |                              |                |  |               |
| Situazione Futura           |               |                              |                |  |               |
| Tipo Istanza                | 00000002      | Trasformazione da Part-Tim   | ne a Full-Time |  |               |
| Data Inizio Proposta        | 20-01-2025*   |                              |                |  |               |
| Note Profilazione           | TRASFORMAZION | NE DA PART TIME AL 50% A FUL | L TIME         |  |               |

Figura 48 – Gestione evento – Parametri evento – compilazione Situazione Futura – tasto Salva

A questo punto, lo *Specialista HR Periferico* avrà esaurito le azioni di sua competenza in merito all'indicazione dei parametri dell'evento: sarà lo *Specialista HR Centrale* a terminare la procedura di *Trasformazione del Part-Time in Full-Time* mediante ulteriori step.

Al fine di delegare a quest'ultimo il completamento della procedura, e come mostrato nell'immagine sottostante, selezionare nella maschera seguente l'opzione **Procedi** presente all'interno del riquadro in alto a destra sotto la dicitura "**RISPOSTA**". In tal modo, il sistema provvederà automaticamente con l'invio, tramite e-mail, di una notifica allo *Specialista HR Centrale*. Quindi, cliccare sull'icona relativa alla dicitura *Completa*, come indicato in figura.

| Esegui Istruzioni - Informazioni -                                                            |            | Completa — |
|-----------------------------------------------------------------------------------------------|------------|------------|
| INFORMAZIONI                                                                                  |            |            |
| DOMANDA                                                                                       | RISPOSTA   |            |
| Attenzione,                                                                                   | 1) Procedi | ~          |
| procedendo verrà effettuato il passaggio di competenza agli Specialisi                        | ti         |            |
| HR.                                                                                           |            |            |
| Si conferma di voler procedere con l'inserimento?                                             |            |            |
|                                                                                               |            |            |
| Per proseguire con il flusso apri il menù a tendina ed effettua una                           |            |            |
| scelta fra le 2 opzioni disponibili:                                                          |            |            |
| 1) Procedi; verrà inviata una notifica agli Specialisti HR per proseguire                     |            |            |
| con la richiesta;                                                                             |            |            |
| <ol> <li>Indietro; il flusso verrà riportato alla scheda di compilazione dei dati.</li> </ol> |            |            |
| 3) Termina; il flusso verrà terminato.                                                        |            |            |
| Poi clicca su 'COMPLETA' per confermare la scelta effettuata.                                 |            |            |
| сомменто                                                                                      |            |            |

Figura 49 – Trasformazione da Part-Time a Full-Time – RISPOSTA per passaggio di competenza e tasto Completa

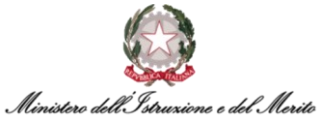

Una volta che lo *Specialista HR Periferico* avrà terminato tutti gli step di sua competenza fino alla *Conferma* relativa al passaggio di competenza, lo *Specialista HR Centrale* riceverà una e-mail per la presa in carico del suddetto BPM. Il testo dell'e-mail, automaticamente generata dal sistema per notificare la nuova richiesta di *Trasformazione da Part-Time a Full-Time*, si presenta come di seguito riportato:

- **Oggetto E-mail** Nuova richiesta di Trasformazione da Part-Time a Full-Time da approvare per l'Utente [NOME] [COGNOME]
- Testo E-mail Si notifica che, per il Dipendente [NOME] [COGNOME] ([CF UTENTE]) è stata inserita una nuova richiesta di Trasformazione da Part-Time a Full-Time da approvare. Pertanto, è ora possibile proseguire con il processo dall'applicativo Gestione Dati → Cliccando i tre puntini → Selezionando "Monitor" dal Tab "In Corso" e filtrare per istanza [N. ISTANZA BPM].

Così come indicato nel testo esemplificativo dell'e-mail di cui sopra, al fine di ricercare il BPM relativo alla proposta appena generata di *Trasformazione del Part-Time in Full-Time*, lo *Specialista HR Centrale* potrà entrare all'interno dell'area *Gestione Dati* dell'applicativo, cliccare sui tre puntini presenti sulla barra del menù e posizionarsi, all'interno del riquadro che si apre, nella sezione **PROCESSI – Monitor**.

Pertanto, lo *Specialista HR Centrale*, recandosi nella sezione relativa ai processi *In corso*, potrà ricercare il BPM di interesse sfruttando l'apposito filtro *Istanza*: il numero dell'istanza relativa al BPM di *Trasformazione da Part-Time a Full-Time* è indicato nella suddetta e-mail. Cliccando sul simbolo del lampo presente all'inizio della riga corrispondente al BPM di interesse, come indicato nella figura sottostante, lo Specialista potrà proseguire con il processo di *Trasformazione da Part-Time a Full-Time* a *Full-Time* a *Full-Tim* 

| Desk processi                 |                                           |                                         |
|-------------------------------|-------------------------------------------|-----------------------------------------|
| Nuovi In corso Storico        |                                           |                                         |
|                               |                                           |                                         |
| Elenco 🗸                      |                                           |                                         |
| ≡ Processo                    | 2723 Inizio istanza Prevista fine istanza | Categoria Step                          |
| Trasformazione da P.T. a F.T. | 2723 17-12-2024 16:53:03                  | Processi Part-Time Compilazione istanza |

Figura 50 – Desk Processi – In Corso – filtro per numero Istanza e icona lampo per avvio processo

A questo punto, cliccando sulla dicitura *Clicca per prendere in carico* presente nel riquadro celeste mostrato dal sistema in alto alla pagina, si potrà procedere con la compilazione delle informazioni utili al completamento del processo avviato.

| Compilazione Istanza - | Rapporto Attuale 2 de prende | re in carlco | Clicca per prendere in carico | Trasformazione da P.T. a F.T. |
|------------------------|------------------------------|--------------|-------------------------------|-------------------------------|
| [Istruzioni]           |                              |              |                               |                               |
| Istruzioni ——          | Esegui                       | Informazioni | Completa —                    |                               |
| ISTRUZIONI             |                              |              |                               |                               |
|                        |                              |              |                               |                               |

Figura 51 – Compilazione Istanza – Clicca per prendere in carico

A questo punto, si aprirà una nuova maschera utile alla gestione dell'evento, all'interno della quale sono riportati tutti i parametri relativi alla *Trasformazione del Part-time in Full-Time*. Alcuni dei campi presenti nella maschera risulteranno già popolati con i valori indicati precedentemente dallo *Specialista HR Periferico*. È possibile, tuttavia, modificare alcuni dei campi obbligatori, quale la **Data di Inizio Effettiva** del Full-time (indicata con asterisco, come mostrato nell'immagine sottostante).

| Situazione Futura        |                  |                                         |
|--------------------------|------------------|-----------------------------------------|
| Tipo Istanza             | 00000002         | Trasformazione da Part-Time a Full-Time |
| Data Inizio Proposta     | 20-01-2025       |                                         |
| Note Profilazione        | TRASFORMAZIO     | ONE DA PART TIME AL 50% A FULL TIME     |
| Sottoscrizione Contratto |                  |                                         |
| N. Protocollo            |                  |                                         |
| Data Protocollo          |                  |                                         |
| N.Reg. UCB               |                  |                                         |
| Data Reg. UCB            |                  |                                         |
| Data Inizio Effettiva    | 20-01-2025*      |                                         |
| Note                     |                  |                                         |
|                          |                  |                                         |
| Tipologia Part-Time      | 0                | No                                      |
| % Part-Time              | 0                |                                         |
| Data Inizio P.T.         |                  |                                         |
| Data Fine P.T.           |                  |                                         |
| Tipologia Contratto      | Contratto di tra | sformazione in tempo pieno 🗸            |
| Sottoscrizione Contratto |                  |                                         |
| Inizio Contratto         | 20-01-2025       |                                         |
| Fine Contratto           | 31-12-2999       |                                         |
| N. Reg. UCB              |                  |                                         |
| Data Reg. UCB            |                  |                                         |
| Inizio Validità          | 20-01-2025       |                                         |
|                          |                  |                                         |

*Figura 52 – Trasformazione da Part-Time a Full-Time – Parametri evento – compilazione Specialista Centrale* 

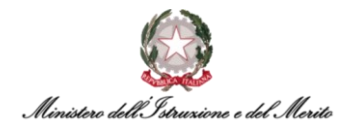

Terminata la compilazione dei parametri e apportate le eventuali modifiche, cliccare sul tasto *Salva* in alto a destra per procedere con il salvataggio dei dati.

| Modifica<br>Gestione evento |              |                                         |   | K | Salva |  |
|-----------------------------|--------------|-----------------------------------------|---|---|-------|--|
| arametri evento             |              |                                         |   |   | _     |  |
| Trasformazione da PT a FT   |              |                                         |   |   |       |  |
| Situazione Attuale          |              |                                         |   |   |       |  |
| Tipologia Part-Time Attuale | 1            | Orizzontale                             |   |   |       |  |
| % Part-Time Attuale         | 50           |                                         |   |   |       |  |
| Data Inizio P.T. Attuale    |              |                                         |   |   |       |  |
| Data Fine P.T. Attuale      |              |                                         |   |   |       |  |
| Situazione Futura           |              |                                         |   |   |       |  |
| Tipo Istanza                | 00000002     | Trasformazione da Part-Time a Full-Time | e |   |       |  |
| Data Inizio Proposta        | 20-01-2025   |                                         |   |   |       |  |
| Note Profilazione           | TRASFORMAZIO | NE DA PART TIME AL 50% A FULL TIME      |   |   |       |  |
| Sottoscrizione Contratto    |              | <b>II</b>                               |   |   |       |  |
| N. Protocollo               | 114          |                                         |   |   |       |  |
| Data Protocollo             | 10-01-2025   |                                         |   |   |       |  |
| N.Reg. UCB                  |              |                                         |   |   |       |  |
| Data Reg. UCB               |              |                                         |   |   |       |  |
| Data Inizio Effettiva       | 20-01-2025*  |                                         |   |   |       |  |
| Note                        |              |                                         |   |   |       |  |

Figura 53 – Trasformazione da Part-Time a Full-Time – Parametri evento – tasto Salva

Quindi, il sistema prospetterà una maschera in cui vengono mostrati i dati principali relativi all'utente interessato per il processo di trasformazione del rapporto di lavoro, nonché il riepilogo dell'**Istanza Gestione Full-Time.** Qualora si riscontrassero eventuali errori di compilazione e si volessero quindi modificare alcune informazioni precedentemente inserite, è possibile cliccare sulla voce **Salta step BPM** (in alto a sinistra, come indicato in figura), la quale permette di tornare alla fase iniziale di presa in carico del BPM da parte dello *Specialista HR Centrale* e procedere con la correzione di tali dati.

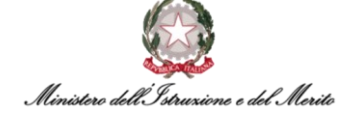

| Salva   | Annulia Sait       | a step BPM ,              | •                                          |                               |                                               | C                                    | Storicizza                                | 20-01-2025   | 20-01-2025       |  |
|---------|--------------------|---------------------------|--------------------------------------------|-------------------------------|-----------------------------------------------|--------------------------------------|-------------------------------------------|--------------|------------------|--|
| MINIST  | TERO DELL' ISTRU   | ZIONE E DEL I             | MERITO                                     |                               |                                               |                                      |                                           |              |                  |  |
| 1       |                    | Matricola g               | enerale                                    | Matricola alternativ          | ra                                            | Codice fiscale                       |                                           |              |                  |  |
|         |                    | Natura rap<br>Lavoro dip  | porto<br>vendente                          | Data assunzione<br>18-12-2023 |                                               | Ultimo Giorno Servizio               |                                           |              |                  |  |
|         |                    | Stato di na<br>IT         | scita                                      | Data di nascita               |                                               | Sesso<br>Maschile                    |                                           |              |                  |  |
|         |                    | Area<br><b>Area degli</b> | assistenti - Assist                        | Fascia Economica<br>Ex II-F2  | - Incarico                                    | Famig. Professionale-Tipol           | logia                                     |              |                  |  |
|         |                    | Mansione                  |                                            | Categ. protetta               |                                               | Tipo rapporto<br>Tempo indeterminato |                                           |              |                  |  |
|         |                    | Data scadenza prova       |                                            | Scadenza T.D.                 | Scadenza T.D.                                 |                                      | Filiale/dipendenza<br>USCB-UFI: Ufficio I |              |                  |  |
|         |                    | Ruolo                     |                                            | Lavoro                        | Lavoro                                        |                                      | Tipo Persona<br>Dipendente                |              |                  |  |
|         |                    | Stato Giuri<br>IN RUOLO   | dico                                       | Tipologia Istanza             | Tipologia Istanza                             |                                      | Data Inizio Istanza                       |              |                  |  |
|         |                    | Data Fine I               | istanza                                    | Amministrazioni Esterne       |                                               | Causale Mobilità                     |                                           |              |                  |  |
|         |                    | Data Entra<br>18-12-2023  | ta nella P.A.<br>3                         |                               |                                               |                                      |                                           |              |                  |  |
| Istanza | Gestione Full-Ti   | me                        |                                            |                               |                                               |                                      |                                           |              | ,                |  |
| φ       | Data inizio        | Data fine                 | Tipo Istanza"                              | Data Inizio Proposta          | Note<br>Profilazione Sottoscrizione Contratto | N. Protocollo Richiesta              | Data Protocol                             | lo N. Reg. U | CB Data Reg. UCB |  |
|         | O 20-01-2025       | 31-12-2999                | Trasformazione da Part-Time a Full-Time    | 20-01-2025                    | D                                             | 114                                  | 10-01-2025                                |              |                  |  |
| Dati or | ganico             |                           |                                            |                               |                                               |                                      |                                           |              | -                |  |
|         |                    |                           |                                            |                               |                                               |                                      |                                           |              |                  |  |
|         |                    | Part-time                 | No                                         | $\sim$                        | % part-time 0,000                             |                                      |                                           |              |                  |  |
|         | Ini                | zio part-time             |                                            |                               | Fine part-time                                |                                      |                                           |              |                  |  |
| Anzian  | ità / Suddivisione | •                         |                                            |                               |                                               |                                      |                                           |              | -                |  |
|         | Tipolog            | ia Contratto              | Contratto di trasformazione in tempo pieno |                               |                                               |                                      |                                           |              |                  |  |

Figura 54 – Istanza Gestione Trasformazione da Part-Time a Full-Time – tasto Salta step

In tal caso, il sistema mostrerà il messaggio "Confermi il salto dello step senza salvare la scheda?" volto alla richiesta di conferma a voler procedere con tale azione, e tornare quindi alla scheda precedente. Per confermare tale scelta, cliccare sulla voce OK.

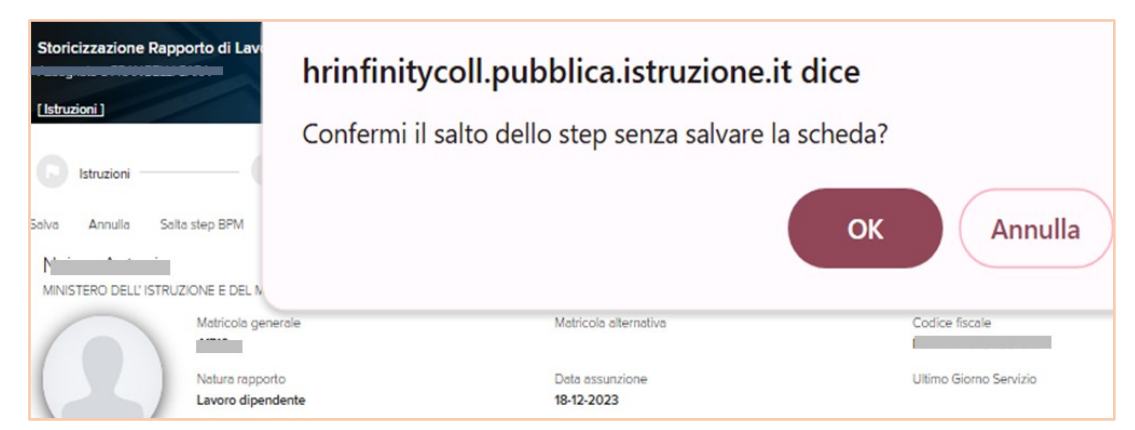

Figura 55 – Istanza Gestione Trasformazione da Part-Time a Full-Time – Conferma salto step BPM senza salvataggio

Cliccando su *OK* verrà pertanto visualizzata nuovamente la schermata iniziale utile alla presa in carico del BPM ad opera dello *Specialista HR Centrale*.

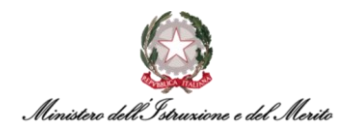

| [ktopiegi]    |          |              |            |   |  |
|---------------|----------|--------------|------------|---|--|
| Istruzioni —— | O Esegui | Informazioni | O Completa | _ |  |
| ISTRUZIONI    |          |              |            |   |  |

Figura 56 – Istanza Gestione Trasformazione da Part-Time a Full-Time – Clicca per prendere in carico

Una volta cliccato nuovamente sul pulsante relativo alla *presa in carico* del BPM, presente nel riquadro azzurro in alto alla pagina, verrà mostrata dal sistema la schermata di "*Modifica Gestione Evento*" comprensiva dei parametri dell'evento, con le informazioni compilate in precedenza. In tale schermata è possibile procedere con la modifica di alcune delle informazioni presenti. Verificata quindi la correttezza delle varie informazioni, è possibile procedere con il salvataggio delle stesse cliccando sulla voce *Salva* in alto a destra.

| Istruzioni                  | Esegui [] Informazioni [] Completa               |
|-----------------------------|--------------------------------------------------|
| Modifica<br>Gestione evento | Solo                                             |
| Parametri evento            |                                                  |
| Trasformazione da PT a FT   |                                                  |
| Situazione Attuale          |                                                  |
| Tipologia Part-Time Attuale | 1 Orizzontale                                    |
| % Part-Time Attuale         | 50                                               |
| Data Inizio P.T. Attuale    |                                                  |
| Data Fine P.T. Attuale      |                                                  |
| Situazione Futura           |                                                  |
| Tipo Istanza                | 00000002 Trasformazione da Part-Time a Full-Time |
| Data Inizio Proposta        | 20-01-2025                                       |
| Note Profilazione           | TRASFORMAZIONE DA PART TIME AL 50% A FULL TIME   |
| Sottoscrizione Contratto    |                                                  |
| N. Protocollo               | 114                                              |
| Data Protocolio             | 10-01-2025                                       |
| N.Reg. UCB                  |                                                  |
| Data Reg. UCB               |                                                  |
| Data Inizio Effettiva       | 20-01-2025*                                      |
| Note                        | FULL TIME                                        |

Figura 57 – Trasformazione da Part-Time a Full-Time – Parametri evento – revisione Specialista Centrale e tasto Salva

Una volta salvate le informazioni, il sistema mostrerà nuovamente la maschera di riepilogo dell'Istanza per la gestione del processo di *Trasformazione da Part-Time a Full-Time*. Per procedere, cliccare sul tasto *Salva* in alto a sinistra, come indicato nella figura sottostante

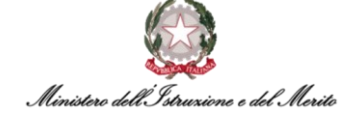

| Istruzioni —             | Esegui                                     | Informazioni Completa                   |                                                  |                 |             |               |
|--------------------------|--------------------------------------------|-----------------------------------------|--------------------------------------------------|-----------------|-------------|---------------|
| Salva Annulla Salt       | a step BPM                                 |                                         |                                                  | Storicizza 20   | 0-01-2025   | 20-01-2025    |
| MINISTERO DELL' ISTRU    | ZIONE E DEL MERITO                         |                                         |                                                  |                 |             |               |
|                          | Matricola generale                         | Matricola alternativa                   | Codice fiscale                                   |                 |             |               |
| $( \square \square )$    | Natura rapporto<br>Lavoro dipendente       | Data assunzione<br>18-12-2023           | Ultimo Giorno Servizio                           |                 |             |               |
|                          | Stato di nascita<br>IT                     | Data di nascita                         | Sesso<br>Maschile                                |                 |             |               |
|                          | Area<br>Area degli assistenti - Assist     | Fascia Economica - Incarico<br>Ex II-F2 | Famig. Professionale-Tipologia                   |                 |             |               |
|                          | Mansione                                   | Categ. protetta                         | Tipo rapporto<br>Tempo indeterminato             |                 |             |               |
|                          | Data scadenza prova                        | Scadenza T.D.                           | Filiale/dipendenza<br>USCB-UFI: Ufficio I        |                 |             |               |
|                          | Ruolo                                      | Lavoro                                  | Tipo Persona<br>Dipendente                       |                 |             |               |
|                          | Stato Giuridico<br>IN RUOLO                | Tipologia Istanza                       | Data Inizio Istanza                              |                 |             |               |
|                          | Data Fine Istanza                          | Amministrazioni Esterne                 | Causale Mobilità                                 |                 |             |               |
|                          | Doto Entrato nella P.A.<br>18-12-2023      |                                         |                                                  |                 |             |               |
| Istanza Gestione Full-Ti | me                                         |                                         |                                                  |                 |             | ~             |
| Data inizio              | Data fine Tipo Istanza*                    | Data Inizio Proposta Profilazione       | Sottoscrizione Contratto N. Protocollo Richiesta | Data Protocollo | N. Reg. UCB | Data Reg. UCB |
| O 20-01-2025             | 31-12-2999 Trasformazione da Part-Time a P | Full-Time 20-01-2025                    | 114                                              | 10-01-2025      |             |               |
| Dati organico            |                                            |                                         |                                                  |                 |             | ^             |
|                          | Part-time No                               | ~                                       | % part-time 0,000                                |                 |             |               |

Figura 58 – Istanza Gestione Trasformazione da Part-Time a Full-Time – tasto Salva

A seguito del salvataggio, si aprirà una nuova scheda in cui sono riportati i Provvedimenti relativi allo Stato Matricolare del Soggetto interessato alla nuova Istanza di *Trasformazione da Part-Time a Full-Time*.

Pertanto, al fine di visualizzare il dettaglio relativo all'evento di interesse all'interno della scheda in questione, è necessario verificare che quest'ultimo sia correttamente selezionato all'interno della tabella **Definizione** nella quale possono comparire, se presenti, più provvedimenti riferiti al medesimo soggetto.

A questo punto, cliccare sul tasto *Salva* in alto a destra per completare definitivamente la procedura di *Trasformazione da Part-Time a Full-Time*.

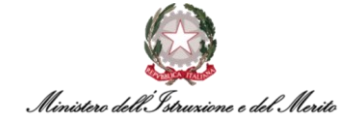

| odifica<br>Itri eventi |                 |                          |                        |             |                  |             |            | Salva    |
|------------------------|-----------------|--------------------------|------------------------|-------------|------------------|-------------|------------|----------|
| ltri Eventi            |                 |                          |                        |             |                  |             |            | ~        |
| Eventi gio             | rnalieri        |                          |                        |             |                  |             |            |          |
| Iltima variazione      |                 |                          |                        |             |                  |             |            |          |
|                        |                 |                          |                        |             |                  |             |            | ~        |
| Utente                 |                 | Data e ora               |                        | Provenienza |                  |             |            |          |
| Definizione            |                 |                          |                        |             |                  |             |            | ~        |
| ^ Tipo Provvedim       | ento            |                          |                        | ^ Fine      | ^ Nº Giorni      | ^ Richiesta | Cancella a | llegat : |
| 0000000005             | CIL - Contrat   | to individuale di lavor  | 18-12-2023             | ~           | 0                | 0,00        | 1          |          |
| 000000005              | CIL - Contrat   | to individuale di lavorc |                        |             | 0                | 0,00        | 1          |          |
|                        |                 |                          |                        |             |                  |             |            |          |
|                        |                 |                          |                        |             |                  |             |            |          |
|                        |                 |                          |                        |             |                  |             |            |          |
|                        |                 |                          |                        |             |                  |             |            |          |
|                        |                 |                          |                        |             |                  |             |            |          |
|                        |                 |                          |                        |             |                  |             |            |          |
|                        |                 |                          |                        |             |                  |             |            |          |
|                        |                 |                          |                        |             |                  |             |            |          |
| ettaglio evento        |                 |                          |                        |             |                  |             |            | ^        |
|                        | Numero Foglio   |                          |                        |             | Data Emissione   | 20-01-2025  |            |          |
| 1                      | lumero Registro |                          |                        |             | Reg. CDC/UCB     |             |            |          |
|                        | Stipendio       |                          |                        | Es          | ito disposizione |             |            |          |
|                        | Info dettacilo  | N Protocollo: 114 Data   | Protocollo: 10-01-2025 |             |                  |             |            |          |
|                        |                 | N. FOLOCORO, INY Data    | 110100010.10-01-2025   |             |                  |             |            |          |

Figura 59 – Altri eventi – Dettaglio evento selezionato – tasto Salva

Una volta effettuato il salvataggio, verrà mostrato dal sistema il messaggio "Step completato", a conferma della corretta esecuzione dell'intera procedura di Trasformazione da Part-Time a Full-Time.

| Configurazione Provvedimento completato |              |                |          | Trasformazione da P.T. a F.T. |  |  |  |  |  |
|-----------------------------------------|--------------|----------------|----------|-------------------------------|--|--|--|--|--|
| [Istruzioni]                            |              | X /            |          |                               |  |  |  |  |  |
| Istruzioni                              | 🕜 Esegui ——— | Informazioni — | Completa |                               |  |  |  |  |  |
|                                         | $\checkmark$ |                |          |                               |  |  |  |  |  |
| Step completato                         |              |                |          |                               |  |  |  |  |  |
|                                         |              |                |          |                               |  |  |  |  |  |
|                                         |              |                |          |                               |  |  |  |  |  |

Figura 60 – Trasformazione da Part-Time a Full-Time – messaggio Step completato

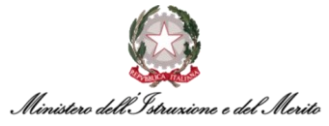

A seguito del completamento degli Step di competenza dello *Specialista HR Centrale*, lo *Specialista HR Periferico* che ha avviato in prima istanza il BPM riceverà, a sua volta, un'e-mail di notifica generata in automatico dal sistema, per comunicare l'approvazione della richiesta di *Trasformazione da Part-Time a Full-Time*. Il testo di tale e-mail segue il modello riportato di seguito:

- **Oggetto E-mail** La richiesta di Trasformazione da Part-Time a Full-Time per l'Utente [NOME] [COGNOME] è stata approvata
- **Testo E-mail** Si notifica che, per il Dipendente [NOME] [COGNOME] ([CF UTENTE]), è stata approvata dalla competente Direzione Generale delle Risorse Umane la richiesta di Trasformazione da Part-Time a Full-Time.

#### 3.4. BPM Ripristino Istanza Full-Time

Per accedere al processo di **Ripristino Istanza Full-Time** tramite BPM, è possibile posizionarsi nella sezione **PROCESSI - Desk** all'interno dell'area **Gestione Dati** cliccando sui tre puntini presenti sulla barra del menù.

|       | Gestione dat             | i<br>Gardeni   | Deserts      | Circus del Demonste | Estation dati   | Questinations  |                         |                  |
|-------|--------------------------|----------------|--------------|---------------------|-----------------|----------------|-------------------------|------------------|
| Desk  | Anagrafici<br>c processi | Contatti       | Reports      | Firma del Personale | Estrattore dati | Organizzazione | IMPOSTAZIONI            | PROCESSI<br>Desk |
| Nuovi | In corso                 | Storico        |              |                     | -               |                | > Contatti<br>> Reports | Monitor          |
| U     | tilizzare i link so      | ottostanti per | avviare un n | uovo processo:      |                 |                | > Firma del Personale   |                  |

Figura 61 - Gestione dati - apertura area Desk Processi

All'interno della sezione, è presente l'elenco dei BPM relativi ai **Processi Part-Time** sotto l'omonima scritta. A questo punto, selezionare il BPM **Ripristino Istanza Full-Time - Avvia** per avviare il relativo processo.

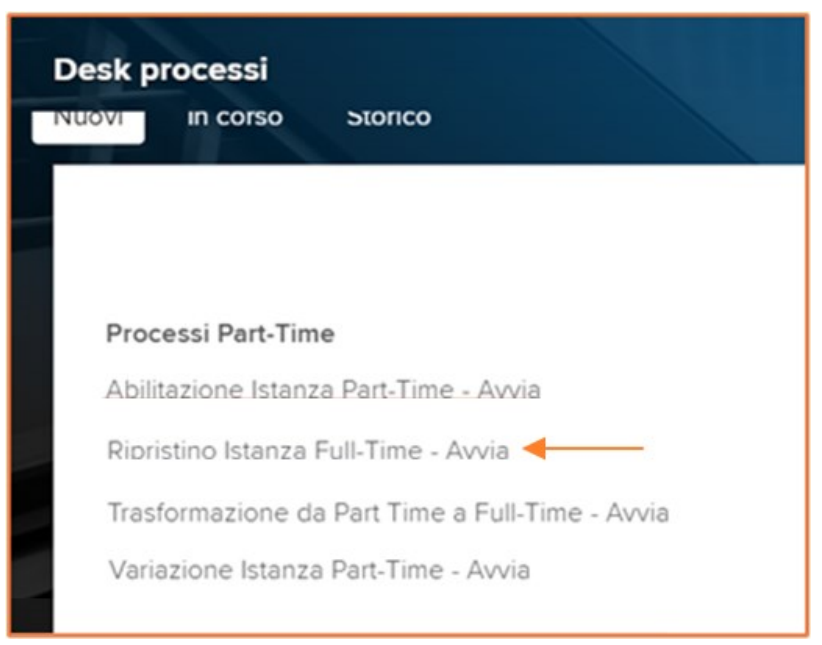

Figura 62 – Processi Part-Time– selezione Ripristino Istanza Full-Time

Dopo aver selezionato l'apposita voce, il sistema mostrerà una nuova maschera per la *selezione dell'utente*. E' possibile ricercare l'utente interessato al Ripristino del Full-Time cliccando sul tasto *Ricerca,* il quale permette di visualizzare l'elenco di tutti i soggetti con rapporto di lavoro censiti all'interno del sistema.

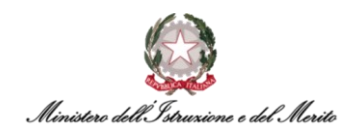

| Identificazione rappo               | rto di lavoro |   | T | /       | 1 | 11 | Conferma | Annulo |
|-------------------------------------|---------------|---|---|---------|---|----|----------|--------|
| Filtro (cognome o nome)<br>Rapporti | In forza      | ¥ |   | Ricerca |   |    |          |        |

Figura 63 – Ripristino Istanza Full-Time – Identificazione rapporto di lavoro – tasto Ricerca

Prima di avviare la ricerca è possibile utilizzare l'apposito *Filtro* indicando tutto o parte del cognome o nome dell'utente, in modo da visualizzare un elenco ridotto, come mostrato nell'esempio sottostante. Dopodiché, occorre selezionare dall'elenco il nominativo dell'utente interessato e cliccare sul tasto *Conferma* in alto a destra per procedere con lo step successivo.

| Identi   | icazione rappo | rto di lavoro |         | T    |         | 1           | 11-             | Conferma Annulia       |
|----------|----------------|---------------|---------|------|---------|-------------|-----------------|------------------------|
| Filtro ( | ognome o nome) |               |         |      |         |             |                 |                        |
|          | Rapporti       | In forza      | ~       |      | Ricerca |             |                 |                        |
| ₽<br>+   | Azienda        | Dipendente    | Cognome | Nome |         | Cod fiscale | Data assunzione | Ultimo Giorno Servizio |
| 0 :      | 000001         |               |         |      |         |             | 30-12-2020      | 31-12-2999             |
|          |                |               |         |      |         |             |                 |                        |

Figura 64 – Ripristino Istanza Full-Time – selezione rapporto di lavoro – tasto Conferma

Successivamente, verrà mostrata una maschera per la gestione dell'evento di Ripristino del Full-Time. Nella maschera viene riportata la **Situazione Attuale** del soggetto relativamente alla *Tipologia di Part-Time* in forza, con la relativa *percentuale*, e la *Data di Inizio* e *Fine del Part-Time*.

Seguono i vari campi relativi alla **Situazione Futura**, dove è obbligatorio valorizzare il campo obbligatorio relativo alla **Data di Inizio Proposta** del Ripristino Full-Time.

| Nuovo<br>Gestione evento    |            |                 | 1 May |  |  | Salva | Annulla | Help |  |
|-----------------------------|------------|-----------------|-------|--|--|-------|---------|------|--|
| Parametri evento            |            |                 |       |  |  |       |         | ^    |  |
| Trasformazione da PT a FT   |            |                 |       |  |  |       |         |      |  |
| Situazione Attuale          |            |                 |       |  |  |       |         |      |  |
| Tipologia Part-Time Attuale | 1          | Orizzontale     |       |  |  |       |         |      |  |
| % Part-Time Attuale         | 90         |                 |       |  |  |       |         |      |  |
| Data Inizio P.T. Attuale    | 10-12-2024 |                 |       |  |  |       |         |      |  |
| Data Fine P.T. Attuale      | 31-12-2999 |                 |       |  |  |       |         |      |  |
| Situazione Futura           |            |                 |       |  |  |       |         |      |  |
| Tipo Istanza                | 00000001   | Ripristino Full | -Time |  |  |       |         |      |  |
| Data Inizio Proposta        | *          | 0               |       |  |  |       |         |      |  |
| Note Profilazione           |            |                 |       |  |  |       |         |      |  |

Figura 65 – Gestione evento – Parametri evento Ripristino Full-Time – Situazione Attuale e Situazione Futura

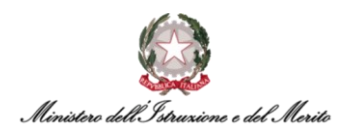

Dopo aver compilato i vari campi, cliccare sul tasto *Salva* in alto a destra della schermata per procedere con il salvataggio.

| Nuovo<br>Gestione evento    |                 |                      |  | Salva Annulla |
|-----------------------------|-----------------|----------------------|--|---------------|
| Parametri evento            |                 |                      |  |               |
| Trasformazione da PT a FT   |                 |                      |  |               |
| Situazione Attuale          |                 |                      |  |               |
| Tipologia Part-Time Attuale | 1               | Orizzontale          |  |               |
| % Part-Time Attuale         | 90              |                      |  |               |
| Data Inizio P.T. Attuale    | 10-12-2024      |                      |  |               |
| Data Fine P.T. Attuale      | 31-12-2999      |                      |  |               |
| Situazione Futura           |                 |                      |  |               |
| Tipo Istanza                | 00000001        | Ripristino Full-Time |  |               |
| Data Inizio Proposta        | 01-04-2025*     |                      |  |               |
| Note Profilazione           | RIPRISTINO FULI | TIME                 |  |               |
|                             |                 |                      |  |               |

Figura 66 – Gestione evento – Parametri evento – compilazione Situazione Futura – tasto Salva

A questo punto, lo *Specialista HR Periferico* avrà esaurito le azioni di sua competenza in merito all'indicazione dei principali parametri dell'evento: sarà lo *Specialista HR Centrale* a dover terminare la procedura di Ripristino del Full-Time attraverso ulteriori step.

Per delegare a quest'ultimo il completamento della procedura, nella maschera che segue selezionare l'opzione **Procedi** nel riquadro presente in alto a destra sotto la dicitura "**RISPOSTA**": in questo modo, avverrà l'invio automatico di una notifica allo *Specialista HR Centrale* tramite mail. Successivamente, cliccare sull'icona accanto alla dicitura **Completa** indicata in figura.

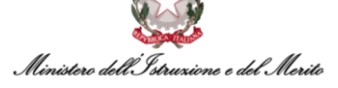

| NFORMAZIONI                                                |                      |         |
|------------------------------------------------------------|----------------------|---------|
| DOMANDA                                                    | PISPO                | ΔΤΑ     |
| Attenzione                                                 | 1) Pr                | ocedi 🗸 |
| procedendo verrà effettuato il passaggio di compete        | nza aqli Specialisti |         |
| HR.                                                        |                      |         |
| Si conferma di voler procedere con l'inserimento?          |                      |         |
| ·                                                          |                      |         |
| Per proseguire con il flusso apri il menù a tendina ed     | effettua una         |         |
| scelta fra le 2 opzioni disponibili:                       |                      |         |
| 1) Procedi; verrà inviata una notifica agli Specialisti HR | e per proseguire     |         |
| con la richiesta;                                          |                      |         |
| 2) Indietro; il flusso verrà riportato alla scheda di com  | pilazione dei dati.  |         |
| 3) Termina; il flusso verrà terminato.                     |                      |         |
|                                                            |                      |         |
| Poi clicca su 'COMPLETA' per confermare la scelta eff      | fettuata.            |         |
| CO141/ENTO                                                 |                      |         |
| COMMENTO                                                   |                      |         |

Nel momento in cui lo *Specialista HR Periferico* avrà terminato tutti gli step di sua competenza fino alla conferma relativa al passaggio di competenza, lo *Specialista HR Centrale* riceverà una mail per la presa in carico del BPM. Il testo della mail che viene automaticamente generata dal sistema e che notifica la nuova richiesta di Ripristino del Full-Time si presenta come di seguito riportato:

- **Oggetto E-mail** Nuova richiesta di Ripristino Full-Time da approvare per l'Utente [NOME] [COGNOME]
- Testo E-mail Si notifica che, per il Dipendente [NOME] [COGNOME] ([CF UTENTE]) è stata inserita una nuova richiesta di Ripristino Full-Time da approvare. Pertanto, è ora possibile proseguire con il processo dall'applicativo Gestione Dati → Cliccando i tre puntini → Selezionando "Monitor" dal Tab "In Corso" e filtrare per istanza [N. ISTANZA BPM].

Così come riportato nel testo della mail generata, per ricercare il BPM relativo alla proposta di Ripristino Full-Time appena generata lo *Specialista HR Centrale* potrà entrare nell'area *Gestione Dati* dell'applicativo, cliccare sui tre puntini presenti sulla barra del menù ed entrare nella sezione *PROCESSI – Monitor*.

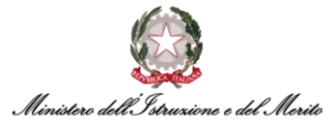

Qui, nella sezione relativa ai processi *In corso*, è possibile ricercare il BPM di interesse sfruttando l'apposito filtro *Istanza* segnalato in Figura: il numero dell'istanza relativa al BPM di Ripristino Full-Time viene indicato nella suddetta mail. Successivamente, occorre cliccare sul simbolo del lampo presente all'inizio della riga corrispondente al BPM di interesse per avviare la prosecuzione dell'Istanza.

| Desk processi<br>Nuovi In corso Storico |                          |                       |                    |
|-----------------------------------------|--------------------------|-----------------------|--------------------|
| Elenco 🗸                                |                          |                       |                    |
| ≡ Processo                              | 2877 Inizio istanza      | Prevista fine istanza | Categoria          |
| Ripristino Istanza Full-Time            | 2877 13-01-2025 09:21:56 |                       | Processi Part-Time |

Figura 68 – Desk Processi – In Corso – filtro per numero Istanza e icona lampo per avvio processo

A questo punto, cliccare sulla dicitura *Clicca per prendere in carico* presente nel riquadro celeste in alto alla pagina per poter procedere con la compilazione dell'Istanza.

| Compilazione Istanza - Nuovo | Rapporto 2 da prendere in carico | Clicca per prend | ere in carico<br>Ripristino Istanza Full-T | ime |
|------------------------------|----------------------------------|------------------|--------------------------------------------|-----|
| [Istruzioni]                 |                                  |                  |                                            |     |
| Istruzioni                   | C Esegui                         | Informazioni     | Completa                                   |     |
| ISTRUZIONI                   |                                  |                  |                                            |     |
|                              |                                  |                  |                                            |     |

Figura 69 – Compilazione Istanza – Clicca per prendere in carico

Nella maschera per la gestione dell'evento saranno riportati tutti i campi relativi alla nuova istanza di ripristino del Full-Time, in parte già compilati dallo *Specialista HR Periferico*.

È possibile aggiungere una serie di informazioni nonché modificare alcuni dei campi obbligatori, quale la **Data di Inizio Effettiva** del Full-time. Terminata la compilazione dei vari campi e apportate le eventuali modifiche, cliccare sul tasto *Salva* in alto a destra per il salvataggio dei dati.

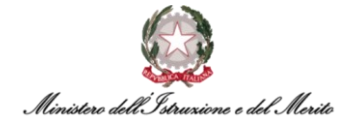

| Modifica<br>Gestione evento |                 |                      |  | S | alva Au |
|-----------------------------|-----------------|----------------------|--|---|---------|
| Parametri evento            |                 |                      |  | / |         |
| Trasformazione da PT a FT   |                 |                      |  |   |         |
| Situazione Attuale          |                 |                      |  |   |         |
| Tipologia Part-Time Attuale | 1               | Orizzontale          |  |   |         |
| % Part-Time Attuale         | 90              |                      |  |   |         |
| Data Inizio P.T. Attuale    | 10-12-2024      |                      |  |   |         |
| Data Fine P.T. Attuale      | 31-12-2999      |                      |  |   |         |
| Situazione Futura           |                 |                      |  |   |         |
| Tipo Istanza                | 00000001        | Ripristino Full-Time |  |   |         |
| Data Inizio Proposta        | 01-04-2025      |                      |  |   |         |
| Note Profilazione           | RIPRISTINO FULL | TIME                 |  |   |         |
| Sottoscrizione Contratto    |                 |                      |  |   |         |
| N Protocollo                |                 |                      |  |   |         |
| Data Protocolo              |                 | ret.                 |  |   |         |
| N Post LCD                  |                 |                      |  |   |         |
| Data Rose LICP              |                 |                      |  |   |         |
| Data Inizio Effettiva       | 01.04.2025*     |                      |  |   |         |
| Note                        | 01-04-2025      |                      |  |   |         |
| Note                        |                 |                      |  |   |         |
| Tipologia Part-Time         | 0               | No                   |  |   |         |
| % Part-Time                 | 0               |                      |  |   |         |

Figura 70 – Ripristino Full-Time – Parametri evento – tasto Salva

Nella maschera che segue viene mostrato il riepilogo dell'Istanza creata.

| Salva A    | nnulla Saita     | step BPM                    | K                         |                      |                              |                                |              |                                    | Storicizza                          | 01-0 |
|------------|------------------|-----------------------------|---------------------------|----------------------|------------------------------|--------------------------------|--------------|------------------------------------|-------------------------------------|------|
| MINISTER   | O DELL' ISTRUZ   | IONE E DEL M                | ERITO                     |                      |                              |                                |              |                                    |                                     |      |
| 1          |                  | Matricola ge                | nerale                    |                      | Matricola alte               | rnativa                        |              | Codice fiscale                     |                                     |      |
|            |                  | Natura rapp<br>Lavoro dipe  | orto<br>ndente            |                      | Data assunzi<br>30-12-2020   | one                            |              | Ultimo Giorno<br>31-12-2999        | Servizio                            |      |
| -          |                  | Stato di nasi<br>IT         | cita                      |                      | Data di nasci                | ta                             |              | Sesso<br>Femminile                 |                                     |      |
|            |                  | Area<br><b>Area degli a</b> | ssistenti - Assist        |                      | Fascia Econo<br>Ex II-F3     | omica - Incarico               |              | Famig. Profess<br>Assist. giuridio | sionale-Tipologia<br>co-amministrat |      |
|            |                  | Mansione                    |                           |                      | Categ. protei                | ta                             |              | Tipo rapporto<br>Tempo indeter     | rminato                             |      |
|            |                  | Data scader                 | iza prova                 |                      | Scadenza T.(                 | ).                             |              | Filiale/dipende                    | enza<br>Ifficio IV e Ambiti         |      |
|            |                  | Ruolo                       |                           |                      | Lavoro                       |                                |              | Tipo Persona<br>Dipendente         |                                     |      |
|            |                  | Stato Giuridi<br>IN RUOLO   | co                        |                      | Tipologia Ista<br>Comando Ol | anza<br>UT                     |              | Data Inizio Ista                   | inza                                |      |
|            |                  | Data Fine Isl               | anza                      |                      | Amministrazi                 | oni Esterne                    |              | Causale Mobili                     | ità                                 |      |
|            |                  | Data Entrata                | nella P.A.                |                      |                              |                                |              |                                    |                                     |      |
|            |                  |                             |                           |                      |                              |                                |              |                                    |                                     |      |
| Istanza Ge | estione Full-Tir | ne                          |                           |                      | Note                         |                                |              |                                    |                                     |      |
| Ŷ          | Data inizio      | Data fine                   | Tipo Istanza*             | Data Inizio Proposta | Profilazio                   | Sottoscrizione Contratto<br>ne | N. Protocol  | o Richiesta                        | Data Protocollo                     |      |
| Q          | 01-04-2025       | 31-12-2999                  | Ripristino Full-Time      | 01-04-2025           |                              |                                | 386          |                                    | 01-01-2025                          |      |
| Dati orgar | nico             |                             |                           |                      |                              |                                |              |                                    |                                     |      |
|            |                  | Part-time                   | No                        |                      | $\sim$                       | % par                          | t-time 0,000 |                                    |                                     |      |
|            | Iniz             | io part-time                |                           |                      |                              | Fine par                       | t-time       |                                    |                                     |      |
| Anzianità  | / Suddivisione   |                             |                           |                      |                              |                                |              |                                    |                                     |      |
|            | Tipologi         | a Contratto C               | ontratto di trasformazior | ne in tempo pieno    |                              |                                |              |                                    |                                     |      |
|            |                  |                             |                           |                      |                              |                                |              |                                    |                                     |      |

Figura 71 – Istanza Gestione Full-Time – tasto Salta step BPM

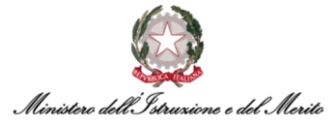

Qualora si riscontrino eventuali errori di compilazione commessi, è possibile tornare indietro al fine di correggere e, più in generale, modificare i dati inseriti in precedenza cliccando sulla voce *Salta step BPM* indicata in Figura: il sistema riporta un messaggio con cui viene richiesta la conferma prima di tornare alla scheda precedente, per cui cliccare su *OK* se si intende rivedere i dati anziché procedere al salvataggio definitivo dell'Istanza.

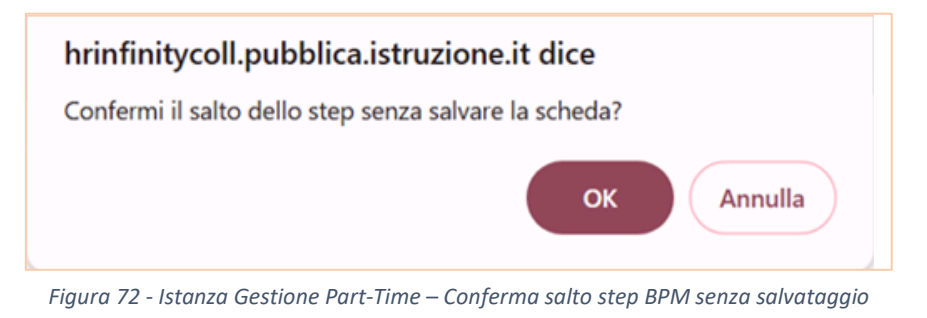

In questo caso, il sistema reindirizzerà nuovamente alla schermata iniziale relativa alla presa in carico del BPM ad opera dello *Specialista HR Centrale*.

|                            |                                       |              | Clicca per prendere in carico |  |
|----------------------------|---------------------------------------|--------------|-------------------------------|--|
| Compilazione Istanza - Rap | oporto Attuale 2 da prendere in carlo |              |                               |  |
|                            |                                       |              |                               |  |
| [Istruzioni]               |                                       |              |                               |  |
|                            |                                       |              |                               |  |
| Istruzioni                 | - Esegui                              | Informazioni | Completa                      |  |
|                            | · ·                                   |              |                               |  |
| ISTRUZIONI                 |                                       |              |                               |  |
| ISTROZIONI                 |                                       |              |                               |  |
|                            |                                       |              |                               |  |
|                            |                                       |              |                               |  |
|                            |                                       |              |                               |  |

Figura 73 – Istanza Gestione Full-Time – Clicca per prendere in carico

Successivamente all'accettazione della presa in carico del BPM verrà visualizzata la scheda con i parametri dell'evento così come era stata compilata in precedenza, con la possibilità di modificare alcuni parametri. Verificata definitivamente la correttezza delle varie informazioni, è possibile procedere al salvataggio definitivo dell'Istanza di Ripristino Full-Time cliccando sulla voce *Salva* in alto a sinistra.

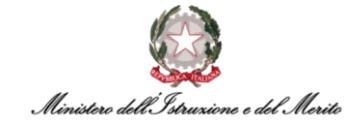

| Modifica<br>Gestione evento |                   |                      | MAN D | Salva |
|-----------------------------|-------------------|----------------------|-------|-------|
| Parametri evento            |                   |                      |       |       |
| Trasformazione da PT a FT   |                   |                      |       |       |
| Situazione Attuale          |                   |                      |       |       |
| Tipologia Part-Time Attuale | 1                 | Orizzontale          |       |       |
| % Part-Time Attuale         | 90                |                      |       |       |
| Data Inizio P.T. Attuale    | 10-12-2024        |                      |       |       |
| Data Fine P.T. Attuale      | 31-12-2999        |                      |       |       |
| Situazione Futura           |                   |                      |       |       |
| Tipo Istanza                | 000000001         | Ripristino Full-Time |       |       |
| Data Inizio Proposta        | 01-04-2025        |                      |       |       |
| Note Profilazione           | RIPRISTINO FULL T | IME                  |       |       |
| Sottoscrizione Contratto    | 0                 | 1                    |       |       |
| N. Protocollo               | 386               |                      |       |       |
| Data Protocollo             | 01-01-2025        | 1                    |       |       |
| N.Reg. UCB                  |                   |                      |       |       |
| Data Reg. UCB               | Ċ                 | 1                    |       |       |
| Data Inizio Effettiva       | 01-04-2025        | 1                    |       |       |

Figura 74 – Ripristino Full-Time – Parametri evento – revisione Specialista Centrale e tasto Salva

A questo punto, ci si ritroverà nuovamente nella maschera di riepilogo dell'Istanza per il Ripristino del Full-Time mostrata in precedenza.

| Istruzioni                             | Esegui             | Informaz | ioni                  | Comp | pleta |                |            |            |
|----------------------------------------|--------------------|----------|-----------------------|------|-------|----------------|------------|------------|
| Salva Annulla Salta                    | a step BPM         |          |                       |      |       |                | Storicizza | 01-04-2025 |
|                                        |                    |          |                       |      |       |                |            |            |
| MINISTERO DELL'ISTRUZIONE E DEL MERITO |                    |          |                       |      |       |                |            |            |
|                                        | Matricola generale | 1        | Matricola alternativa |      |       | Codice fiscale |            |            |
|                                        |                    |          |                       |      |       |                |            |            |
|                                        | Natura rapporto    |          | Data assunzione       |      |       | Ultimo Giorno  | Servizio   |            |
|                                        | Lavoro dipendente  | 3        | 30-12-2020            |      |       | 31-12-2999     |            |            |

Figura 75 – Istanza Gestione Full-Time – tasto Salva

Si specifica che, il sistema creerà automaticamente anche una nuova *Ripristino Full-Time*, in funzione dei dati inseriti precedentemente. Tale Istanza, a valle dell'effettivo completamento del BPM, sarà salvata all'interno dell'apposita area personale del *Dossier Anagrafico* dell'Utente oggetto del processo attualmente in corso. Tale sezione è raggiungibile accedendo al modulo *"Gestione risorse umane"*, ricercando l'Utente e selezionando la categoria *"Istanze di Part-Time/Full-Time"*.

A questo punto, se le informazioni sono corrette e si desidera procedere, è possibile cliccare in alto a sinistra sulla voce *"Salva"*; altrimenti, qualora si riscontrino dei dati errati oppure si voglia modificare/integrare le informazioni inserite negli step passati, sarà possibile cliccare sulla voce *"Salta step BPM"* in alto a sinistra per poter ritornare alla schermata precedente di inserimento dati.

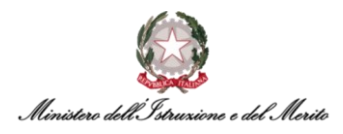

A seguito del salvataggio, si aprirà una nuova scheda in cui sono riportati i vari *Eventi* riferiti al soggetto interessato alla nuova Istanza di Ripristino Part-Time.

Pertanto, al fine di visualizzare il dettaglio relativo all'evento di interesse all'interno della scheda in questione, è necessario verificare che quest'ultimo sia correttamente selezionato all'interno della tabella *Definizione*, all'interno della quale possono comparire, se presenti, più provvedimenti riferiti al medesimo soggetto.

A questo punto, cliccare sul tasto *Salva* in alto a destra per completare definitivamente la procedura di Ripristino del Full-Time.

| Modifica<br>Altri eventi                                      |                  |                             |                                                                                                    |                     |                |             |             | Salva    | Annulla   |
|---------------------------------------------------------------|------------------|-----------------------------|----------------------------------------------------------------------------------------------------|---------------------|----------------|-------------|-------------|----------|-----------|
| Altri Eventi                                                  |                  |                             |                                                                                                    |                     |                |             |             |          | ~         |
| Eventi giorna                                                 | alieri           |                             |                                                                                                    |                     |                |             |             |          |           |
| Ultima variazione                                             |                  |                             |                                                                                                    |                     |                |             |             |          | ~         |
| Utente                                                        |                  | Data e ora                  |                                                                                                    | Provenienza         |                |             |             |          |           |
| Definizione                                                   |                  |                             |                                                                                                    |                     |                |             |             |          | ~         |
| Tipo Provvediment                                             | to               |                             | 🔿 Inizio                                                                                                    |                     |                | 🔿 Nº Giorni | 🔿 Richiesta | Cancella | allegat : |
| 000000005                                                     | CIL - Contratt   | to individuale di lavor     | 01-02-2025                                                                                                    | 31-12-2999          |                | 0           | 0,00        | Ţ        |           |
| 000000005                                                     | CIL - Contratt   | to individuale di lavorc    |                                                                                                    |                     |                | 0           | 0,00        | Î        |           |
|                                                               |                  |                             |                                                                                                    |                     |                |             |             |          |           |
| Dettaglio evento                                              |                  |                             |                                                                                                    |                     |                |             |             |          | ^         |
| Numero Foglio                                                 |                  | Data Emissione              |                                                                                                    |                     | ta Emissione C | 01-04-2025  |             |          |           |
| Numero Registro                                               |                  |                             | Reg. CDC/UCB                                                                                                    |                     |                |             |             |          |           |
| Stipendio                                                     |                  |                             |                                                                                                    | Esito               | disposizione   |             |             |          |           |
| Info detloglio N. Protocollo: 395 Data Protocollo: 01-01-2025 |                  |                             |                                                                                                    |                     |                |             |             |          |           |
| Rapporto di riferime                                          | ento             |                             |                                                                                                    |                     |                |             |             |          | ^         |
| Dati contrattuali del                                         | I RDL di riferin | nento                       |                                                                                                    |                     |                |             |             |          | ^         |
| <ul> <li>Livello ridetermin</li> </ul>                        | ato              |                             |                                                                                                    |                     |                |             |             |          |           |
| Note                                                          |                  |                             |                                                                                                    |                     |                |             |             |          | ~         |
|                                                               |                  | distance di successi di m   | distantant della della della della della della della della della della della della della della della della della | ih la maati na a t  |                | iala        |             |          |           |
| Contratto                                                     | per adesióne a   | ia istanza di revoca dell'a | irucolazione dell'attivi                                                                                         | la lavorativa a tel | mpo parz       | sane        |             |          |           |

Figura 76 – Altri eventi – Dettaglio evento selezionato – tasto Salva

A seguito del salvataggio, verrà visualizzato un messaggio di conferma della corretta esecuzione dell'intera procedura di Ripristino del Full-Time.

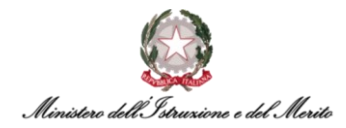

| Configurazione Provvedimento completato |        |              |            | Ripristino Istanza Full-Time |  |  |  |  |
|-----------------------------------------|--------|--------------|------------|------------------------------|--|--|--|--|
| Istruzioni ———                          | Esegui | Informazioni | Completa — |                              |  |  |  |  |
| Step completato                         |        |              |            |                              |  |  |  |  |
|                                         |        |              |            |                              |  |  |  |  |

Figura 77 – Ripristino Istanza Full-Time – messaggio Step completato

A seguito del completamento degli Step di competenza dello *Specialista HR Centrale*, lo *Specialista HR Periferico* che ha avviato in prima istanza il BPM riceverà, a sua volta, una mail di notifica generata in automatico dal sistema e il cui testo segue il modello riportato qui di seguito:

- Oggetto E-mail La richiesta di Ripristino Full-Time per l'Utente [NOME] [COGNOME] è stata approvata
- **Testo E-mail** Si notifica che, per il Dipendente [NOME] [COGNOME] ([CF UTENTE]), è stata approvata dalla competente Direzione Generale delle Risorse Umane la richiesta di Ripristino Full-Time.